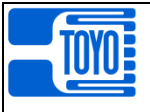

# HIGH SPEED DIGITAL INDICATOR

# MODEL DLS-5037

# OPERATION MANUAL

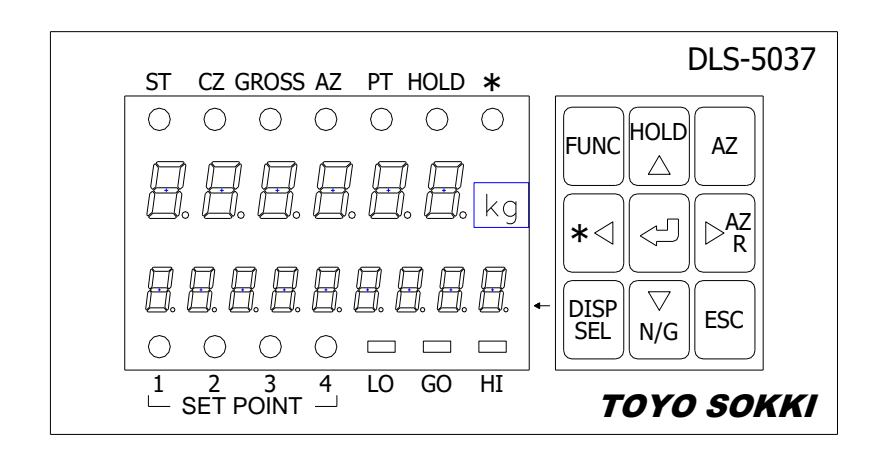

# TOYO SOKKI CO., LTD.

964-24 Nippa-cho Kohoku-ku, Yokohama 223-0057 Japan TEL +81-45-540-8353 FAX +81-45-544-8354

MA4-00262-R2(2020/9)

### - - Table of contents - -

| Page                                                                                                    |
|----------------------------------------------------------------------------------------------------|
| §1. SUMMARY                                                                                                    |
| <ul> <li>§ 2. INSTALLATION AND CONNECTION METHOD OF THE UNIT</li> <li>2-1) Installation environment of the unit</li> <li>2-2) To obtain stable measurement</li> </ul>                                                                               |
| § 3. APPEARANCE AND EACH PART NAME                                                                                                    |
| § 4. OPERATION       10         4-1)       Measuring Mode       10         4-2)       Function Mode       12         4-3)       Test Mode       14                                                                                                  |
| <ul> <li>§ 5. PROCEDURE OF OPERATION</li></ul>                                                                                                    |
| § 6. CALIBRATION186-1) Calibration Lock186-2) Actual Load Calibration186-3) Equivalent Input Calibration19                                                                                                    |
| <ul> <li>§ 7. OPTION (AT THE TIME OF SHIPMENT)</li></ul>                                                                                                    |
| § 8. FUNCTION258-1) Basic operation258-2) Setting function258-3) Comparator function268-4) External output278-5) External input278-6) Analog output288-7) Serial output268-8) BCD data output268-9) Weighing condition setting308-10) Calibration32 |
| § 9. TEST MODE                                                                                                    |
| § 1 0. TROUBLESHOOTING                                                                                                    |
| § 1 1. SPECIFICATIONS                                                                                                    |

| 11-6)         | General                        | 39       |
|---------------|--------------------------------|----------|
| §12.<br>12-1) | LIST OF MODELS AND ACCESSORIES | 39<br>39 |
| 12-2)         | Accessories                    | 39       |
| §13.<br>13-1) | TERMINAL ARRAY                 | 40<br>40 |
| §14.          | DIMENSIONAL DRAWING            | 41       |
| §15.          | FUNCTIONAL BLOCK DIAGRAM       | 41       |

\*This operation manual conforms to program version 2.00 and later.

This document is translated from MA4-234-R1 (Japanese)

#### §1. Summary

This unit is a high speed sampling, 2,000 times per second, digital indicator for exclusive use of the strain gauge transducer that is most suitable for a system which needs high-speed control such as filling object, pressure or torque.

Frequency characteristic of analog filter of this unit is selectable by 2 switches on rear panel. Selectable 12 cut-off frequencies help to response various kind of input signal easily.

This unit has a main LED indicator to display the measured value and a sub LED indicator to display Tare Subtraction, Preset Tare, Integrated value, Hold level, it also can display the percentage of the measurement level against output of maximum load as the bar graph or numeric value. Also display a unit or the number which is converted.

This unit has 6 points of external comparator output as upper / lower limit judgement and window comparator judgement as LO/GO/HI. Also has 6 points of external command input which are able to be allocated as various function.

As an option, This unit can be installed as  $4\sim$ 20mA current output, ±10V voltage output, RS-232C/485 and BCD output. (specified at the time of order)

The power supplied voltage is AC100 to 240V or DC24V (specified at the time of order).

#### §2. Installation and connection method of the unit

- 2-1) Installation environment of the unit
  - 1) Operation temperature range of this unit is  $-10^{\circ} \text{C} + 40^{\circ} \text{C}$ .
  - Please install the unit where the place does not have direct sunlight and condensation. 2) The power supplied voltage is  $AC100 \sim 240V(as standard)$  or DC24V(as option).
  - Recommend to use a constant voltage transformer if AC power supply is not stable.
  - 3) This unit can be installed to the panel. Please install by using attached metal fittings.
  - 4) Terminal array are 7.62mm pitch crimped terminals. Wire to them using Crimp terminal for M3 up to 6mm width. Please confirm the cable specification before wiring.
  - 5) The shield of each cable should be grounded to one of this unit or each connected unit.
- 2-2) To obtain stable measurement

When a sensor of strain gauge (i.e., Load Cell, Pressure gauge) is amplified by an amplifier or is connected to an indicator, the value may fluctuate or may not be stable.

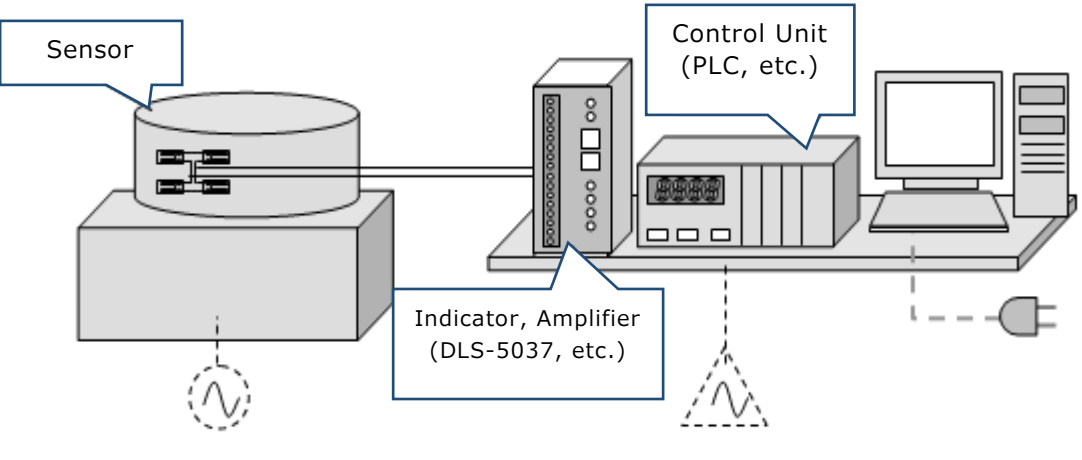

(Fig. 1)

This is because of difference of an electric potential between a sensor part and an amplifier / indicator part. It is induced from electricity rounding of general commercial power supply (AC100V/AC200V).

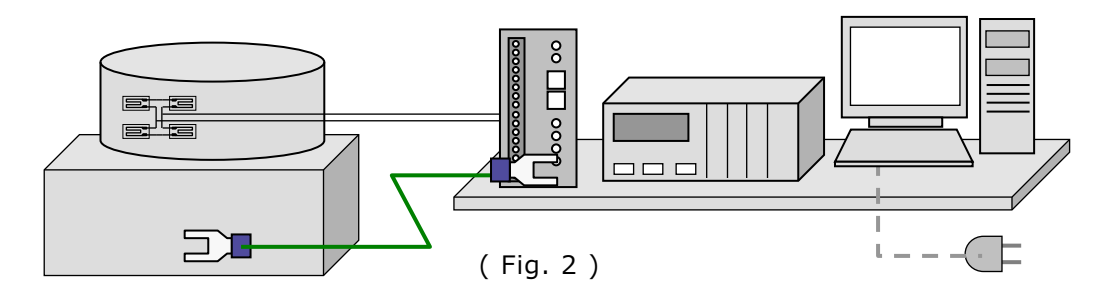

The most effective way to improve stability is to use a cable to connect an Earth terminal of an amplifier / indicator to a case or chassis of sensor, like Fig 2.

If it is difficult to find an Earth terminal of sensor side, loose bolt of metal case of sensor and connect the cable. Please make the electric potential be same as possible.

In case that a sensor and amplifier / indicator have installed apart separately, stability improves when an Earth terminal of indicator / amplifier and metal case of sensor connect to the nearest earth of each. But if they are apart far from each other, it may not bring a good result due to different electric potential of the earth. However, in such a case, stability improves if connecting a cable as Fig 2.

#### §3. Appearance and Each part name

#### 3-1) Appearance of the unit

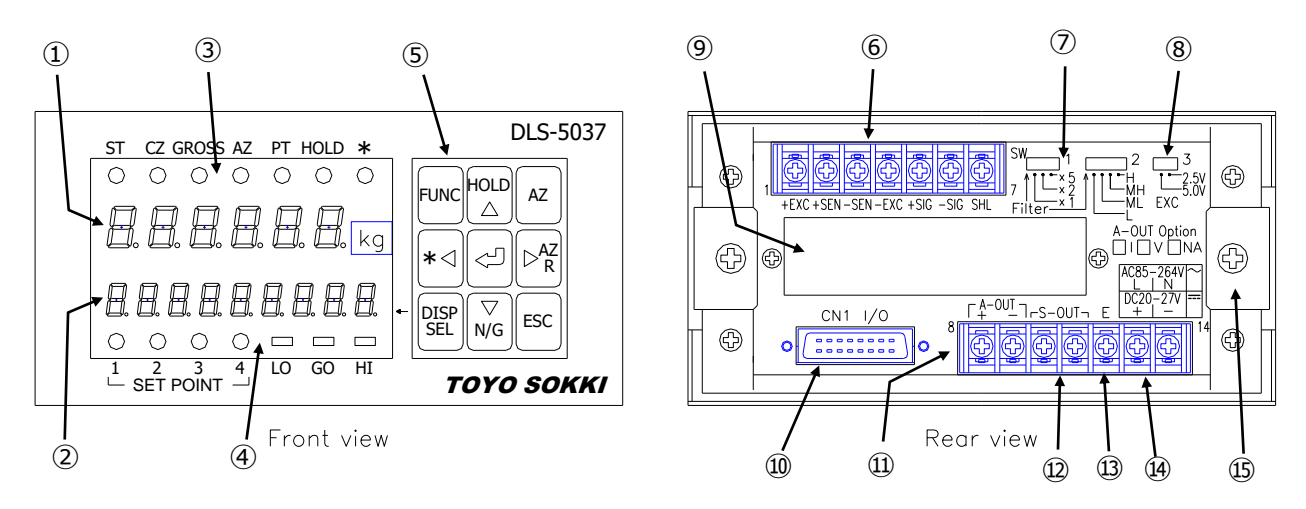

3-2) Name of each part

1 Main Display

Indicates the measured value in Measuring Mode. Also indicates a guidance to show items in Function Mode.

② Sub Display

Indicates a guidance in order whenever push DISP SEL key. Also indicates the setting value listed below

| So male |               |                             |                    |  |
|---------|---------------|-----------------------------|--------------------|--|
| No.     | Guide display | Operation                   |                    |  |
| 1       | None          | Guide display OFF           |                    |  |
| 2       | L L           | Tare subtraction            |                    |  |
| 3       | P L.          | Preset tare subtrac         | ction              |  |
| 4       | Г.            | Integration target          | gap                |  |
| 5       | Ł.            | Integration target          | value              |  |
| 6       | Π.            | Integration number of times |                    |  |
| 7       | 5 - H.        | Sampling Hold value         |                    |  |
| 8       | P - H.        | Peak Hold value             |                    |  |
| 9       | 6 - H.        | Bottom Hold value           |                    |  |
| 10      | P - P.        | Peak to peak Hold value     |                    |  |
| 11      | Լ ս Լ.        | Bar Graph                   |                    |  |
|         | Pct.          | Percentage                  | Select one of them |  |
|         | C U.          | Unit conversion             |                    |  |

#### ③ Status Display

Showing status of this unit by lighting ON/OFF each LED.

- ST : The measured value is stable
- CZ : Center zero. The measured value is within 1/4 scale division.
- GROSS : Displaying Gross value
- AZ : Tare subtraction is in operation
- PT : Preset tare subtraction is in operation
- HOLD : Hold function is in operation
- \* : User selected function
  - The function is selected at [F  $_{u}$   $_{n}$   $_{c}$  / R  $_{s}$   $_{L}$  d  $_{s}$  P ] in Function Mode
  - a) Close to zero
  - b) In the range of zero trucking
  - c) Integration is in operation

④ Comparator judgment Display

- SP1 : Upper / Lower limit judgment of set point 1
- SP2 : Upper / Lower limit judgment of set point 2
- SP3 : Upper / Lower limit judgment of set point 3
- SP4 : Upper / Lower limit judgment of set point 4
- LO : Measured value < (Reference value -Lower limit value)
- : (Reference value -Lower limit value)  $\leq$  Measured value  $\leq$  (Reference value + GO

Upper limit value)

: (Reference value + Upper limit value) < Measured value ΗI

Comparator function is selected at  $[F \cup n \subset /\Box \cup \overline{n} P]$  in Function Mode.

(5) Key switches

#### FUNC : Function Mode

Enter Function Mode when pushing this key for one second.

This unit is still measuring even in Function Mode.

Return to Measuring Mode when pushing ESC key.

During Function Mode, the classification of function is displayed in turn when pushing this key.

Please refer to section §8 Function for the details.

 $* \triangleleft$  : User selected function

Perform an allocated function when pushing this key. The function is selected by  $[F \cup \neg c/R S \vdash \forall E \forall]$  in Function Mode.

 $2 \in r_{D}$  : Perform zero correction of Gross value (GROSS) when pushing this key a) for one second. To cancel zero correction, push this key and ESC key simultaneously.

Zero correction is not vanished even if turn power OFF.

- b) とっと吊し: Integrate the measured value. Reset an integrated value and the number of times of integration to 0 when pushing this key and ESC key simultaneously. If the integration condition is not met, and pushing this key for two seconds, can cancel the last integration amount. Integrated value is not vanished even if turn power OFF.
- c) EELCLERC: Cancel the last integration operation when this key is pushed for one second. Reset an integrated value and the number of times of integration to 0 when pushing this key and ESC key simultaneously.
- d)  $\Box \cap P \cup L \in A \cap$  : Resume Hold operation of comparator output.
- e) Print: Output data to RS-232C/485 for once.

In Function Mode, select a digit of the setting value toward left or select a classification of function in reverse order.

DISP SEL : Selection of Sub Display

Each time this key is pushed, the guidance in Sub Display is displayed in order,

(None)  $\rightarrow$  Tare subtraction  $\rightarrow$  Preset tare subtraction  $\rightarrow$  Integration target gap  $\rightarrow$ Integration target value  $\rightarrow$  Integration number of times  $\rightarrow$  Sampling Hold value  $\rightarrow$ Peak Hold value  $\rightarrow$  Bottom Hold value  $\rightarrow$  Peak to peak Hold value  $\rightarrow$  Conversion.

Conversion has three items and is selected at  $[F \cup n \subset / \bigcup n \to L]$  in Function Mode. LEDs of Sub Display will be lighted OFF when pushing this key for 2 seconds. Memorize the last item even if turn power OFF.

 $HOLD \triangle$  : Start/Stop to Hold

LED [HOLD] at Status Display will be lighted ON when Hold is in operation. Clear the Hold value when pushing this key for 2 seconds. This unit can hold the 4 type of Hold value simultaneously and choose one of them at Sub Display by DISP SEL key, as sampling Hold / peak Hold / bottom Hold / peak to peak Hold.

In Function Mode, increase the selected value or select the item of function in order.

#### 리 : Memorize

When a Sub Display indicates 'Preset tare subtraction', 'Integration target gap' or 'Conversion' and pushing this key for 1 second, appear the numerical setting value even in Measuring Mode.

In Function Mode, memorize the setting value, candidate or item.

#### $\nabla N/G$ : Alternate Net / Gross value

Press this key to alternate to display the Net / Gross value.

LED [GROSS] at Status Display will be lighted ON when the Gross value is indicated. In Function Mode, decrease the selected value or select the item of function in reverse order.

#### AZ : Auto Zero

Perform Tare subtraction and LED [AZ] at Status Display will be lighted ON when pushing for 1 second.

#### ▷AZR : Auto Zero Reset

Cancel Tare subtraction when pushing for 1 second.

In Function Mode, select a digit of the setting value toward right or select a classification of function in order.

#### ESC : Escape

Keys except ESC key are locked when pushing this key for 2 seconds in Measuring Mode. And keys are unlocked pushing it again for 2 seconds. In Function Mode, cancel the setting value, candidate or item. And return to Measuring Mode pushing ESC key again.

#### 6 Load Cell input terminal

#### ⑦ Analog filter switches

| Cut off frequency : fc |     |      |       |       |        |
|------------------------|-----|------|-------|-------|--------|
|                        | SW2 |      |       |       |        |
|                        |     | L    | ML    | MH    | Н      |
| <b>V</b> 1             | X 1 | 2Hz  | 20Hz  | 200Hz | 1.8kHz |
| SV                     | X 2 | 4Hz  | 40Hz  | 400Hz | 2.9kHz |
|                        | X 5 | 10Hz | 100Hz | 980Hz | 4kHz   |

⑧ EXC switch: Excitation voltage to Load Cell or a sensor

Select EXC=5V or EXC=2.5V

- Please do not switch while this unit is in use because it will cause a measurement error after calibration has been done.
- 9 Option mounting port

Either one of RS-232C(OP-3), BCD output(OP-6) or RS-485(OP-7) can be installed into this port.

#### 1 / O connector: Connector for external I/O

Connector for comparator output and external command input. They should be wired to an external equipment using attached FCN connector by user.

#### (1) A-OUT terminal: Analog output terminal

This is a terminal for  $4 \sim 20$ mA current output (OP-1) or  $\pm 10V$  voltage output (OP-2). Either one of analog option can be installed. Please do not connect anything if OP-1 or OP-2 is not installed.

#### D S-OUT terminal: Current Loop serial output

Terminal for exclusive use of TOYO external peripheral equipment.

#### <sup>(13)</sup> E: Earth terminal

Connect earth-line of ground resistance  $100\Omega$  or less to this terminal.

#### Power Terminal

Please do not connect other than specified power supplied voltage. Please be careful of the polarity when connecting to DC24V.

#### (15) Metal fittings for panel

Put metal panel between front of this unit and this fittings and tighten with screw.

#### §4. Operation

#### 4-1) Measuring Mode

1) Over load

This is a function to inform over load of Load Cell. Set a rated capacity of Load Cell at  $[\Box R \lfloor / \Box R P]$  in Function Mode. If the measured value exceeds a setting value of  $[\Box R \lfloor / \Box R P]$ , blink the measured value to warn of over load but keep measuring. Tare subtraction and Integration operation cannot be done during over load.

#### 2) Tare subtraction

Press  $\overrightarrow{AZ}$  key for 1 second to memorize the measured value as Tare value. LED [AZ] at Status Display is lighted ON during Tare subtraction. Press  $\overrightarrow{\triangleright}AZR$  key for 1 second to cancel Tare subtraction.

Tare value is memorized in a non-volatile memory and cannot be vanished even after powered OFF

#### 3) Zero correction

Select [ $2 \in r_0$ ] at [ $F_{unc}/R \leq L \leq 3$ ] in Function Mode to allocate  $* \triangleleft$  key to perform zero correction. Pressing  $* \triangleleft$  key for 1 second, correct zero and memorize as Gross zero value. Pressing  $* \triangleleft$  key and ESC key simultaneously, cancel zero correction.

Range of zero correction is determined at  $[F \square A \lfloor / 2 \neg \lfloor n \rfloor L]$  in Function Mode, which enables what percentage of the rated capacity is effective to perform zero correction.

Zero correction value is memorized in a non-volatile memory and cannot be vanished even after powered OFF.

#### 4) Net value / Gross value

Every time pressing  $\nabla N/G$  key, alternates to display Net value and Gross value. LED [GROSS] at Status Display is lighted ON during Gross value is displayed.

#### 5) Preset Tare subtraction

This is a function for an object that has a known container weight (Tare value) beforehand. Select  $[P - \lfloor R - \lfloor E \rfloor$  at  $[F \cup n \lfloor - / n \lfloor L \rfloor]$  in Function Mode and set container weight at  $[F \cup n \lfloor / P - \lfloor R - \lfloor E \rfloor]$  in Function Mode.

Range of setting value is -99999 to +99999.

Tare subtracted value appears on Main Display and keep it subtracted afterward. LED [PT] at Status Display is lighted ON.

When a preset Tare value is displayed on Sub Display as [ $P \vdash xxxxx$ ], pressing  $\bowtie$  key for 1 second enables to set Tare value on Sub Display.

Choose one either Preset Tare subtraction or Net operation.

#### 6) Net operation

This is a function for an object that has a known content amount (Net value) beforehand. Select  $[P - n \in E]$  at  $[F \cup n \in /n \in E]$  in Function Mode and set a content amount at  $[F \cup n \in /P - E \cap E]$  in Function Mode.

Range of setting value is -99999 to +99999.

LED [PT] at Status Display is lighted ON.

Content amount appears on Main Display when  $\overrightarrow{AZ}$  key is pressed at Measuring Mode and increase / decrease amount is displayed from that moment. Memorize the value of subtracting content amount from the measured value.

Choose one either Preset Tare subtraction or Net operation.

7) Hold

- a) Sampling Hold :Fix a display value to the number when start Hold operation
- b) Peak Hold :Indicate maximum value during Hold operation
- c) Bottom Hold :Indicate minimum value during Hold operation
- d) Peak to peak Hold :Indicate maximum-minimum value during Hold operation

Every time pressing  $HOLD \triangle$  key, it alternates to start and stop Hold operation. LED [HOLD] at Status Display is lighted ON during Hold operation.

Select each Hold value to display on Sub Display pressing DISP SEL key. Each Hold operation is working during Hold operation. Each Hold value is cleared when pressing  $HOLD \triangle$  key for 2 seconds. Each Hold value is vanished after powered OFF.

8) Sub Display

Each time **DISP SEL** key is pushed, guidance is displayed in order,

(None)  $\rightarrow$  Tare subtraction  $\rightarrow$  Preset tare subtraction  $\rightarrow$  Integration target gap $\rightarrow$  Integration target value  $\rightarrow$  Integration number of times  $\rightarrow$  Sampling Hold value  $\rightarrow$  Peak Hold value  $\rightarrow$  Bottom Hold value  $\rightarrow$  Peak to peak Hold value  $\rightarrow$  Conversion

Conversion has three items and is selected at  $[F \cup \neg c / \bigcup \neg b]$  in Function Mode. LEDs of Sub Display is lighted OFF when pushing this key for 2 seconds.

9) Conversion

Bar graph, percentage or unit conversion of the measured value is displayed on Sub Display. Select one of three items as follows at  $[F \cup n \cup / \bigcup n \cup L]$  in Function Mode.

| a) LEuEL<br>Level | :Bar graph indication<br>Indicate the percentage of the preset value in bar graph.<br>I 10% I 10% I 100% I 100%                                                                                                    |
|-------------------|----------------------------------------------------------------------------------------------------|
|                   | Preset value is set at [우ᇆ는 xxxxx] in Sub Display, which appears when<br>key is pressed for 1 second.<br>After the preset value is input and press 교 key, [도돈] appears for one<br>second and display a bar graph.<br>Preset value is common to b) Percentage indication.                                                                                                    |
| b) PErcEnt        | :Percentage indication<br>Indicate the percentage of the preset value with one decimal place.                                                                                                    |
|                   | Preset value is set at [ $P \ c \ b c$ xxxxx] in Sub Display, which appears when<br>where $e \ c \ b c \ c \ c \ c \ c \ c \ c \ c \$                                                                                                    |
| c) ⊏onuErt        | :Convert to the value divided with the preset value.                                                                                                    |
|                   | Preset value is set at $[\Box_{u} \\ xxxxx.]$ in Sub Display, which appears when<br>key is pressed for 1 second.<br>After the preset value with decimal point is input and press<br>pears for one second and proceeds to $[dP] \\ xxxxxx]$ where decimal point of converted value is set.<br>After decimal point is input and press<br>key, $[5EL]$ appears for one second and display the value divided with the preset value with preset decimal point. |

- 10) Integration
- a) Integration by key operation

Select  $[ L \Box L A L ]$  at  $[F \Box \Box \Box / A S L L E Y ]$  in Function Mode where allocate a function to  $* \triangleleft$  key. Each time to press  $* \triangleleft$  key, [L L L A d d] is displayed in Sub Display for 1 second and add Net value to the integrated value.

When condition of integration has already been set at [Func/ttLcnd] in Function Mode, If it is not fulfilled the condition, cancel the last addition operation by pressing  $* \triangleleft$  key for 1 second.

When  $* \triangleleft$  and ESC key is pressed simultaneously, [ $\vdash \vdash \bot$   $\Box \vdash \Box \vdash \Box \neg$ ] is displayed in Sub Display for 1 second and clear the integrated value.

b) Automatic integration

The sixth digit of setting value at  $[F \cup n c/t t L c n d]$  in Function Mode is set '1'. When the measured value is stable but not close to zero, add Net value to the integrated value automatically. After an addition operation is completed, next addition is not done until the measured value is back to close to zero.

c) Clear integrated value.

Clear integration when automatic integration or external integration command is selected. Select [ L L L L R r ] at [ F u n c / R S L L E Y ] in Function Mode where allocate a function to  $\boxed{* \triangleleft key}$ .

When pressing  $* \triangleleft$  key for 1 second,  $[ \lfloor \lfloor \lfloor \Box \sqcap \sqcap \Box \rfloor ]$  is displayed in Sub Display for 1 second and cancel the last addition operation.

When  $* \triangleleft$  and ESC key is pressed simultaneously, [ $\vdash \vdash \bot$   $\Box \vdash \Box \vdash \Box \neg$ ] is displayed in Sub Display for 1 second and clear the integrated value.

d) Integration by external command.

At [ | \_ ] in Function Mode, allocate external command as follows to operate integration. R d d : Addition operation こ R ー こ E L : Cancel addition operation ヒ ヒ L - こ L E R - : Clear the integrated value

11) Target value of integration

Select [ $\Gamma$ .] in Sub Display during pressing DISP SEL key and the value of [ $\Gamma$ .] is called as 'target gap'.

Target gap = ( integrated value + measured Net value ) - Target value

Target value is set at [xxxxxxx] in Sub Display, which appears when  $\square$  key is pressed for 1 second.

If a target value is set to '0', target gap equals the sum of integrated value and measured Net value, which easily anticipate the value before addition operation.

Remind that after addition operation has done, target gap is not updated until the measured value is back to close to zero.

12) Close to zero

This function determines the range of close to zero when an object or load is put down from a scale and let it know the measuring has done.

Set numerical value of range from zero at  $[F \cup n c / n E R - 0]$  in Function Mode.

This function is utilized as judgement condition of automatic integration, judgement range of comparator, reset of comparator output and automatic serial data output.

13) Comparator

This unit has four comparators with upper / lower limit judgement and window a comparator with HI/GO/LO. It can output 6 comparator judgements in total. Output of judgement of SP4 / LO is selectable from one of them.

Numerical value and condition of comparator is set at  $[\Box \Box \overline{\Box} \overline{\Box} P]$  in Function Mode.

a) Upper limit judgement
 Output ON : Measured value ≥ Quantitative value - Fall value
 Output OFF : Measured value < Quantitative value - Fall value - Hysteresis value</li>

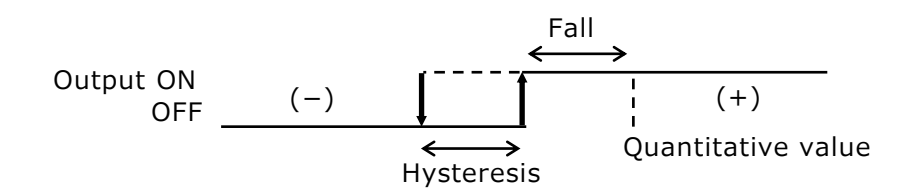

b) Lower limit judgement

Output ON : Measured value ≤ Quantitative value + Fall value Output OFF : Measured value > Quantitative value + Fall value + Hysteresis value

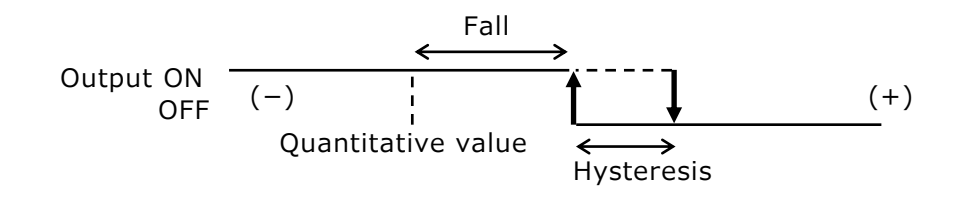

#### c) Delay time

External output can be delayed after comparator perform upper / lower limit judgement. Set numerical value at  $[\Box \Box \overline{\Box} P/d \lfloor \exists]$  in Function Mode. Delay time = set value x 0.5ms. i.e.) 2000(set value) x 0.5ms = 1 second

d) HI/GO/LO Window Comparator

 $LO < (Reference - Lower limit value) \leq GO \leq (Reference + Upper limit value) < HI$ 

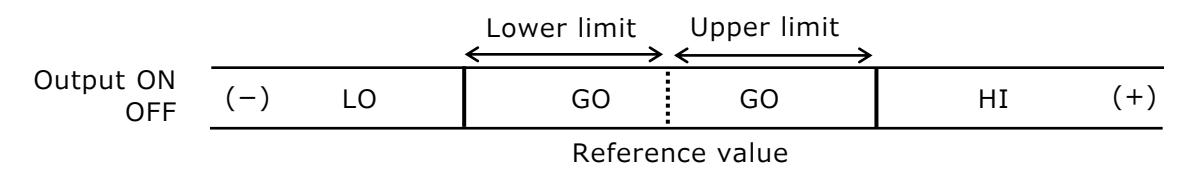

When hold of judgement(Fourth, third digit = 1) is set at  $[\Box \Box \Box P / \Box \Box \Box d \Box]$  in Function Mode, use together with stable (First digit = 1).

14) External output

This unit has 6 Open Collector output as external output. Each output content is selected from comparator judgement or operation status at [ $\Box \sqcup \sqcup \Box$ ] in Function Mode.

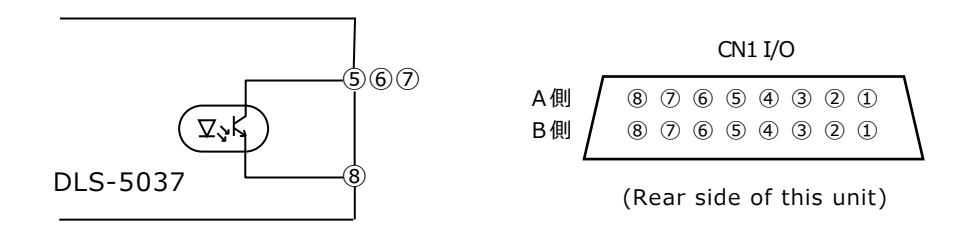

#### 15) External command input

This unit has 6 Open Collector input as external input. Each command is selected at [  $\mid$   $_{\Box}$  ] in Function Mode.

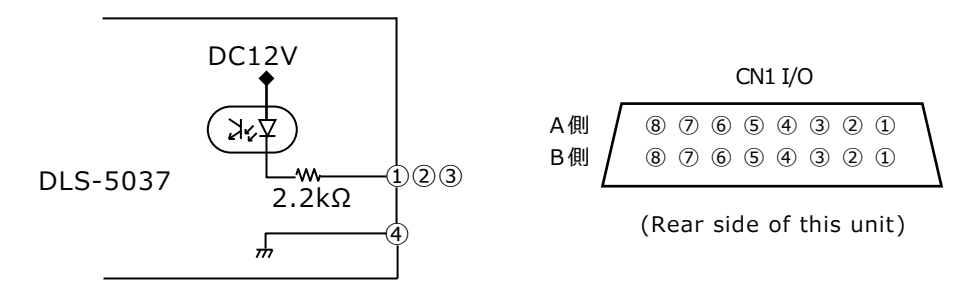

#### 16) Current Loop serial output

Interface for exclusive use of TOYO peripheral equipment such as ED-3020/3021(external large LED display), EP-3030(external printer).

It is isolated from internal circuit and connected to peripheral equipment using current loop signal  $0\sim 20$  mA.

Output data is selected at  $[S \in \neg A \lfloor / \Box \rfloor$ .  $S \in \lfloor ]$  in Function Mode.

Data output period is synchronized with renew period of displaying LED set at  $[F \square R \lfloor / d S P \square G ]$  in Function Mode. However maximum of data output period is 16 times/second (about 60ms)

17) Key lock

Key lock function can prevent wrong key operation.

Pressing any key other than ESC key in key lock status,  $[L_{oc} U]$  is displayed in Sub Display and doesn't accept key operation. But external command input is acceptable.

Pressing ESC key in Measuring Mode for 2 seconds can alternate Lock and Unlock key operation.

4-2) Function Mode

This is a mode for setting various function.

Pressing FUNC key for 1 second in Measuring Mode can enter Function Mode. Refer to function table at section §8 Function for details.

4-3) Test Mode

This is a mode for checking operations of this unit.

The response of external I/O signal and indication of display is different during Test Mode. Please take measures to connected external equipment to keep it from abnormality.

To enter Test Mode, keep pushing  $\square$  key while powering ON, or pressing  $\square$  key 3 times immediately after powered ON. Or setting  $[ \_ n ]$  at  $[F \_ n \_ c / E \_ E ]$  of Function Mode using  $\square$  or  $\square$  key and pressing  $\square$  key 3 times can enter Test Mode.

#### §5. Procedure of operation

#### 5-1) Procedure of setting a function

Refer to function table at section §8 Function for details.

|    | Guide display      | Operation             | Detail                                                                 |
|----|--------------------|-----------------------|------------------------------------------------------------------------|
| 1  | (Measuring Mode)   | -                     | Press FUNC key for 1 second.                                           |
| 2  | Func               | Function Mode         |                                                                        |
| 3  | (Classification of | Select classification | Pressing FUNC key, display classification.                             |
|    | Function Mode)     |                       | Pressing 🖾 ⊳ key, display classification.                              |
| 4  | (Item of           | Select item           | Pressing 🛆 🛛 key, display item.                                        |
|    | classification)    |                       | Setting value or candidate is displayed in                             |
|    |                    |                       | Sub Display.                                                           |
| 5  |                    | Setting candidate     | Pressing 🔄 ⊵ key, display candidate.                                   |
|    |                    |                       | Candidate is blinking while setting.                                   |
| 6  |                    | Setting numerical     | Pressing 🔄 ⊵ key, select the digit to                                  |
|    |                    | value                 | change. The digit to change is blinking.                               |
|    |                    |                       | Pressing $\bigtriangleup$ $\bigtriangledown$ key, change the numerical |
|    |                    |                       | value.                                                                 |
| 7  |                    | Setting polarity      | <u>Highest</u> digit may set polarity '-' pressing                     |
|    |                    |                       | $\bigtriangleup$ $\bigtriangledown$ key in case of the setting range   |
|    |                    |                       | from minus.                                                            |
| 8  |                    | Memorize setting      | After setting value or candidate has been                              |
|    |                    |                       | done, press 🔄 key to memorize.                                         |
|    |                    |                       | [SEE] is displayed in Sub Display and                                  |
|    |                    |                       | proceed to the next item.                                              |
| 9  |                    | Leave without setting | Pressing ESC key while setting, return to                              |
|    |                    |                       | the former value or candidate.                                         |
| 10 | (Classification of | Leave item            | Pressing ESC key again, return to display                              |
|    | Function Mode)     |                       | classification.                                                        |
| 11 | (Measuring Mode)   | Leave Function Mode   | Pressing ESC key again return to                                       |
|    |                    |                       | Measuring Mode.                                                        |

# 5-2) Procedure of integration

Target gap = ( integrated value + measured Net value ) - Target value

|   | Guide display   | Operation             | Detail                                                                              |
|---|-----------------|-----------------------|-------------------------------------------------------------------------------------|
| 1 | 856.269         | Setting addition      | Select [LoEAL] at [Func/ASEE                                                        |
|   |                 | function beforehand   | 돈 卐] in Function Mode                                                               |
|   | ln              | (Either of 유도논문문      | Set [Яdd] and [ヒヒヒ‐⊏ヒᢄጸ┌]                                                           |
|   |                 | or In)                | against two external input at $[   n ]$ in                                          |
|   |                 |                       | Function Mode.                                                                      |
|   |                 |                       | (Set In5,6 at the time of shipment)                                                 |
| 2 | ttl.cnd         | Setting condition of  | Set condition at [Func/EELcnd]                                                      |
|   |                 | addition operation    | in Function Mode and return to                                                      |
|   |                 |                       | Measuring Mode.                                                                     |
| 3 | Г.              | Select target gap     | Select target gap in Sub Display pressing                                           |
|   |                 |                       | DISP SEL key.                                                                       |
| 4 | (setting value) | Setting target value  | [xxxxxxxx] is appeared in Sub Display                                               |
|   |                 |                       | after pressing 🕗 key for 1 second.                                                  |
|   |                 |                       | Using $\lhd$ $\triangleright$ $\bigtriangleup$ $\bigtriangledown$ key to set target |
|   |                 |                       | value.                                                                              |
|   |                 |                       | Pressing 🖉 key to memorize.                                                         |
| 5 | Г.              | No load on a scale    | Measured value is zero in Main Display.                                             |
|   |                 | Display target gap    | Minus of target value is in Sub Display.                                            |
| 6 |                 | Put a load on a scale | Measured value of a load in Main Display.                                           |
|   |                 | (Start to measure)    | 'measured NET value – target value' is in                                           |
|   |                 |                       | Sub Display.                                                                        |
| 7 |                 | Addition operation    | Pressing $* \lhd$ key or external command                                           |

|    |                                             | input [A d d] operates addition function.<br>Measured Net value is added to<br>integrated value.<br>'integrated value - target value' in Sub<br>Display. |
|----|---------------------------------------------|----------------------------------------------------------------------------------------------------|
| 8  | Unload from a scale                         | Measured value is zero in Main Display.<br>Still 'integrated value - target value' is in<br>Sub Display.                                                 |
| 9  | Put a load on a scale<br>(Next measurement) | Measured value of a load in Main Display.<br>'integrated value + measured NET value<br>- target value' is in Sub Display.                                |
| 10 | Repeat until reach target                   | Repeat same procedure from 7 to 9 until target gap in Sub Display reach to zero.                                                                         |
| 11 | Finish to measure                           | Pressing 💌 d and ESC key<br>simultaneously or external command<br>input [ヒヒヒーロヒE 위ィ] let integrated<br>value to clear.                                   |
| 12 | Restart to measure                          | Repeat same procedure from 4 in case of<br>changing target value.<br>Repeat same procedure from 5 in case of<br>same target value.                       |

Example) Measure load amount on cargo bed of truck while loading with a crane

| ① Set maximum load of 10ton (10,000kg) as target value                        | target gap = -10,000kg |
|-------------------------------------------------------------------------------|------------------------|
| (2)  Ist load = 2,000  kg                                                     | target gap = -8,000kg  |
| $\bigcirc$ Press $ \mathbf{x}  <  \mathbf{x} $ key or external command to add |                        |
| (4) 2nd load = $3,000$ kg                                                     | target gap = -5,000kg  |
| 5 Press $ * \triangleleft $ key or external command to add                    |                        |
| 6 3nd load = 4,000kg                                                          | target gap = -1,000kg  |
| ⑦ Press $* \triangleleft$ key or external command to add                      |                        |
| ⑧ 4th load = 1,200kg                                                          | target gap = +200kg    |
| Target gap exceeds +200kg. Change to more lightweight loa                     | d.                     |
| Before addition operation, integrated value is not settled thu                | s can be recalculated. |
| Change 4th load = 900kg                                                       | target gap = -100kg    |
| 9 Press $* \triangleleft$ key or external command to add                      |                        |

In Finish measuring with margin 100kg remained

If target value is set to '0', target gap equals the sum of integrated value and measured Net value, which easily anticipate the value before addition operation.

#### 5-3) Procedure to indicate bar graph

Indicate 10 step of bar graph against preset value. Bar graph = measured value / preset value X 10

| Bar g | ar graph = measured value / preset value X 10 |                    |                                                                                  |  |
|-------|-----------------------------------------------|--------------------|----------------------------------------------------------------------------------|--|
|       | Guide display                                 | Operation          | Detail                                                                           |  |
| 1     | Սուե                                          | Select unit        | Select [LEuEL] at [Func/                                                         |  |
|       |                                               |                    | $\bigcup_{n}$ , $\lfloor \cdot \rfloor$ in Function Mode and return to           |  |
|       |                                               |                    | Measuring Mode.                                                                  |  |
| 2     | ιυι.                                          | Select Sub Display | Press DISP SEL key and select [L u L.]                                           |  |
| 3     | Pct. xxxxx                                    | Set preset value   | Press 🕘 key for 1 second                                                         |  |
| 4     |                                               | (Common to 5-4))   | Set preset value using $\lhd \triangleright \bigtriangleup \bigtriangledown$ key |  |
| 5     |                                               |                    | Press 避 key to memorize                                                          |  |
| 6     | (Measuring Mode)                              |                    | Return to Measuring Mode                                                         |  |

#### 5-4) Procedure to indicate percentage

Indicate percentage of preset value with one decimal place. Percentage = measured value / preset value X 100.0

|   | Guide display    | Operation          | Detail                                                                                 |
|---|------------------|--------------------|----------------------------------------------------------------------------------------|
| 1 | υοιΕ             | Select unit        | Select [PErcEnE] at [Func/<br>Un [E] in Function Mode and return to<br>Measuring Mode. |
| 2 | Pct.             | Select Sub Display | Press DISP SEL key and select [P c Ł.]                                                 |
| 3 | Pct. xxxxx       | Set preset value   | Press 避 key for 1 second                                                               |
|   |                  | (Common to 5-3))   | Set preset value using $\Box$ $\triangleright$ $\bigtriangleup$ $\bigtriangledown$ key |
|   |                  |                    | Press 🖉 key to memorize                                                                |
| 4 | (Measuring Mode) |                    | Return to Measuring Mode                                                               |

#### 5-5) Procedure to convert unit

Converted value = measured value / preset value

|   | Guide display    | Operation             | Detail                                                                            |
|---|------------------|-----------------------|-----------------------------------------------------------------------------------|
| 1 | Սուե             | Select unit           | Select [⊑опиЕгЕ] at [Բипс/                                                        |
|   |                  |                       | じっ 」と] in Function Mode and return to                                             |
|   |                  |                       | Measuring Mode.                                                                   |
| 2 | Συ.              | Select Sub Display    | Press DISP SEL key and select [□ □.]                                              |
| 3 | Lu. XXXXXX.      | Set preset value with | Press 避 key for 1 second                                                          |
|   |                  | decimal point         | Set preset value using $\lhd \triangleright \bigtriangleup \bigtriangledown$ key. |
|   |                  |                       | Using $\Box \triangleright$ key, select highest digit + one                       |
|   |                  |                       | 🔄 key or lowest digit + one ⊳ key to                                              |
|   |                  |                       | start to blink decimal point.                                                     |
|   |                  |                       | Using $	riangle$ $	riangle$ key, select decimal point                             |
|   |                  |                       | Press 🖉 key to memorize                                                           |
| 4 | d P. xxxxxx      | Set decimal point of  | Set decimal point using 🖾 Þ key                                                   |
|   |                  | converted value       | Press 괻 key to memorize                                                           |
| 5 | (Measuring Mode) |                       | Return to Measuring Mode                                                          |

Example 1) In case of converting to N (newton)

When converting weight to force,

(1)1N = 0.10197kgf

②Unit in Main Display is kilogram and if it is 123.4kg,

3 Preset value should be 0.10197

(4) Decimal point of converted value should be 0.0 (one digit after decimal point) Converted value (newton) = 123.4kg  $\div$  0.10197(preset value) = 1210.2 N

Example 2) In case of converting to L (litre)

When monitoring the remains of liquid nitrogen in a tank

(1) Density of liquid nitrogen is about  $0.809g/cm^3 = 809g/L$ 

②Unit in Main Display is kilogram and if it is 12.34kg,

③Preset value should be 000.809 (suit to kg)

④Decimal point of converted value should be 0.00 (two digit after decimal point)

Converted value (litre) = 12.34kg  $\div$  0.809(preset value) = 15.25 L

Example 3) In case of converting to the number of articles

When counting the number of articles in a container

(1)Weight of one article is = 567.89g, assumingly

②Unit in Main Display is kilogram and if it is 123.4kg,

③Preset value should be 0.56789 (suit to kg)

④Decimal point of converted value should be 0 (no decimal point)

Converted value (the number of articles ) = 123.4kg ÷ 0.56789(preset value) = 217

#### §6. Calibration

As for calibration method, there are two kinds of calibration as [Equivalent Input Calibration] which input the equivalent output voltage of the Load Cell by key operation (available only EXC=5V), and as [Actual Load Calibration] which use a weight as an actual load. Calibration can be done by either method but it will be operated by the last performed calibration value. It is recommended to calibrate by actual load as much as possible.

To correct non-linearity of a sensor or Load Cell, This unit is able to calibrate five span points. If it is not necessary, Set 0 in  $[\Box A \lfloor / \Box A \lfloor 2 \sim 5 ]$  of Function Mode. After non-linearity correction is done, span correction value is re-sorted ascending order.

#### 6-1) Calibration Lock

There is a function of calibration lock for not to break a calibrated value by wrong operation. If span calibration is going to be performed, it is displayed with  $[L \ \Box \ C \ U \ ]$  and does not accept a change during CAL LOCK. But zero point calibration can be performed.

|   | Guide display              | Operation        | Detail                               |
|---|----------------------------|------------------|--------------------------------------|
| 1 | (Measuring Mode)           |                  | Push ESC key while turning power ON, |
|   |                            |                  | or press ESC key 3times immediately  |
|   |                            |                  | after powered ON.                    |
| 2 | <b>C</b> 81                | Select candidate | Use d ▷ key to select                |
|   | Unlocy                     |                  | [UnLocピ] : Calibration permitted     |
|   |                            |                  | [Locピ] : Calibration prohibited      |
|   |                            |                  | Press 🚽 key to memorize              |
| 3 | 8. 8. 8. 8. 8. 8.          | Reset            | Reset automatically                  |
|   | 8. 8. 8. 8. 8. 8. 8. 8. 8. |                  |                                      |
| 4 | (Measuring Mode)           |                  | Return to Measuring Mode             |

Calibration lock procedure as follows.

#### 6-2) Actual Load Calibration

| Ĺ | Guide display | Item              | Operation                                 |
|---|---------------|-------------------|-------------------------------------------|
| 1 |               | Cancel Cal. lock  | Cancel calibration lock if locked         |
|   | υπιοςΥ        |                   |                                           |
| 2 | CAL           | Start Calibration | Enter [⊏Я८] in Function Mode              |
|   |               |                   | Press $	riangle$ key to the next item     |
| 3 | d.Point       | Decimal point     | Use 🖾 ⊳ key to select decimal point       |
|   | 0             | position          | Press 🛃 key to memorize                   |
| 4 | Scl.d vu      | Minimum scale     | Use 🖾 ▷ key to select minimum scale       |
|   |               |                   | Press 🖉 key to memorize                   |
| 5 | <b>C</b> 88   | Rated capacity of | Use 🔄 ⊵ 🛆 🖂 key to set numeric value.     |
|   | 99999         | Load Cell         | Set '99999' if not needed.                |
|   |               |                   | Press 🖉 key to memorize                   |
| 6 |               | Zero Calibration  | Put no load on Load Cell                  |
|   | 0             |                   |                                           |
| 7 |               |                   | Press d or ≥ key to start to blink one of |
|   |               |                   | the digit of '0' in Sub Display.          |
|   |               |                   | Don't change '00000'.                     |
|   |               |                   | Press 🖉 key to memorize                   |
| 8 |               | Span Calibration  | Put a reference weight on Load Cell.      |
|   |               |                   | Prepare a weight as heavy as possible     |
|   |               |                   | within the feasible range of Load Cell.   |
|   |               |                   | Use 🖾 🖻 🖾 🖾 key to set numeric value      |
|   |               |                   | of a reference weight.                    |
|   |               |                   | Press 🖉 key to memorize                   |
| 9 |               | Non-linearity     | Set '0' and memorize when non-linearity   |
|   | ~ _           | correction        | correction is not necessary               |
|   | ן באנ אַ      |                   | When non-linearity correction is going to |
|   |               |                   | be made, operate same procedure as        |

|    |                  | 'CAL 1' until necessary span number                           |
|----|------------------|---------------------------------------------------------------|
| 10 | (Measuring Mode) | Press ESC key several times until return to<br>Measuring Mode |

6-3) Equivalent Input Calibration Only effective when EXC=5V. When EXC=2.5V, please perform actual load calibration.

|    | Guide display    | Item               | Operation                                                                        |
|----|------------------|--------------------|----------------------------------------------------------------------------------|
| 1  | ⊂ A L            | Cancel Cal. lock   | Cancel calibration lock if locked                                                |
|    | Unlocť           |                    |                                                                                  |
| 2  | ⊂ A L            | Start Calibration  | Enter [ㄷ윤] in Function Mode                                                      |
|    |                  |                    | Press $	riangle$ key to the next item                                            |
| 3  | d.Point          | Decimal point      | Use 🖾 Þ key to select decimal point                                              |
|    | 0                | position           | Press 🖉 key to memorize                                                          |
| 4  | ScLd vu          | Minimum scale      | Use 🖾 🖻 key to select minimum scale                                              |
|    |                  |                    | Press 🖉 key to memorize                                                          |
| 5  | <b>C8</b> P      | Rated capacity of  | Use $\triangleleft \triangleright \bigtriangleup \lor$ key to set numeric value. |
|    | 99999            | Load Cell          | Set '99999' if not needed                                                        |
|    |                  |                    | Press 🖉 key to memorize                                                          |
| 6  | cal O            | Zero Calibration   | Press $\triangle$ key 6 times to proceed to                                      |
|    | 0                |                    | equivalent zero calibration.                                                     |
| 7  | E. D. A d J      | Equivalent zero    | Use 🖾 ▷ 🛆 🔽 key to set a zero voltage                                            |
|    | 0.0000           | input of Load Cell | (mV/V) of Load Cell                                                              |
|    |                  |                    | Press 🚽 key to memorize                                                          |
| 8  | E.SPAn I         | Display value of   | Use d ▷ 🛆 🔽 key to set display value                                             |
|    | 10000            | equivalent span    | of span amount                                                                   |
|    |                  | of Load Cell       | Press 🚽 key to memorize                                                          |
| 9  | E. S. A d J l    | Equivalent span    | Use d ▷ 🛆 🖂 key to set span voltage                                              |
|    | 10000            | input of Load Cell | (mV/V) of Load Cell                                                              |
|    |                  |                    | Press 🚽 key to memorize                                                          |
| 10 | E.SPAn2          | Non-linearity      | Set '0' and memorize when non-linearity                                          |
|    | $\sim$           | correction         | correction is not necessary                                                      |
|    | E.SPAnS          |                    | When non-linearity correction is going to                                        |
|    | 0                |                    | be made, operate same procedure as                                               |
|    |                  |                    | 'E.SPR∩l'and'E.S.RdJl'until                                                      |
|    |                  |                    | necessary span number                                                            |
|    |                  |                    | *Calibration value of span is sorted                                             |
|    |                  |                    | ascending order after calibration is                                             |
|    |                  |                    | competed                                                                         |
| 11 | (Measuring Mode) |                    | Press <u>ESC</u> key several times until return to                               |
|    |                  |                    | Measuring Mode                                                                   |

#### §7. Option (at the time of shipment)

7-1)  $4 \sim 20$  mA current output (OP-1) /  $\pm 10$  V voltage output (OP-2)

After A/D converts the input signal from Load Cell to digital data, D/A converts it to analog output again. By a scaling function, it can link a display value to 4mA or 0V of analog output, and can link a display value to 20mA or 10V of analog output. In addition, it can fine-tune at 4mA, 20mA, 0V, +10V and -10V in order to regulate level error against input of instruments connected to this unit. Analog output is isolated from internal circuit. By using Test Mode, it can output 11 steps between  $4 \sim 20$ mA or  $-10V \sim 0 \sim +10V$ .

| 1) Specifications     |          |                                                          |
|-----------------------|----------|----------------------------------------------------------|
| Output signal         | (OP-1,2) | D/A converter output linked to A/D converter             |
| Output range          | (OP-1)   | $3.2 \sim 20.8$ mA (load resistance $510\Omega$ or less) |
|                       | (OP-2)   | $0 \sim \pm 10V$ (load resistance 5k $\Omega$ or more)   |
| Resolution            | (OP-1,2) | linked to display resolution (maximum 1/40,000)          |
| Non-linearity         | (OP-1,2) | ±0.1%FS (against display value)                          |
| Temp. characteristics | (OP-1,2) | Zero and Sensitivity are ±0.01%FS/℃.                     |

2) Scaling of analog output

|   | Guide display    | Content                 | Operation                                                       |  |  |  |  |  |  |  |
|---|------------------|-------------------------|-----------------------------------------------------------------|--|--|--|--|--|--|--|
| 1 | dA oUL           | Start setting of analog | Enter ' <u>너</u> R ㅇ U 노 'in Function Mode.                     |  |  |  |  |  |  |  |
|   |                  | output                  | Press $\bigtriangleup$ key to proceed the next item.            |  |  |  |  |  |  |  |
| 2 | Ι_ 5 Ε L         | Select output data type | When OP-1, proceed to '   _ 5 E L'                              |  |  |  |  |  |  |  |
|   | or               |                         | When OP-2, press $\triangle$ key 5times and                     |  |  |  |  |  |  |  |
|   | υΞΞΕΙ            |                         | proceed to 'u _ 5 E L '                                         |  |  |  |  |  |  |  |
|   | nEt              |                         | Use 🖾 ⊳ key to select a data type.                              |  |  |  |  |  |  |  |
|   |                  |                         | Press 🕗 key to memorize                                         |  |  |  |  |  |  |  |
| 3 | 65 <u>2</u> 4    | Scaling to 4mA output   | Use ⊲ ⊳ key to select a digit to                                |  |  |  |  |  |  |  |
|   | 0                |                         | change.                                                         |  |  |  |  |  |  |  |
| 4 | 45P. 20          | Scaling to 20mA output  | Use $\bigtriangleup$ $\bigtriangledown$ key to change a numeric |  |  |  |  |  |  |  |
|   | 10000            |                         | value.                                                          |  |  |  |  |  |  |  |
| 5 | 65P. 0           | Scaling to 0V output    | Press 🛃 key to memorize                                         |  |  |  |  |  |  |  |
|   | 0                |                         |                                                                 |  |  |  |  |  |  |  |
| 6 | 65P. 10          | Scaling to +10V output  |                                                                 |  |  |  |  |  |  |  |
|   | 100 <u>00</u>    |                         |                                                                 |  |  |  |  |  |  |  |
| 7 | (Measuring Mode) |                         | Press ESC key several times until return                        |  |  |  |  |  |  |  |
|   |                  |                         | to Measuring Mode                                               |  |  |  |  |  |  |  |

#### 3) Fine adjustment of analog output

| ĺ | Guide display    | Content                           | Operation                                                                                                    |
|---|------------------|-----------------------------------|----------------------------------------------------------------------------------------------------|
| 1 | dA oUE           | Start setting of analog output    | Enter 'd R $\Box$ U L 'in Function Mode.<br>Press $\bigtriangleup$ key 4 times to proceed the next item.       |
| 2 | 8dJ. 4           | Fine adjustment of<br>4mA output  | Use $\Box \triangleright$ key to adjust output level<br>Fast forward when $\triangleright$ key pressed longer. |
| 3 | А. С             | Fine adjustment of<br>20mA output | Fast rewind when $\square$ key pressed longer.<br>Range of adjustment is $\pm 999$ .                           |
| 4 | 0 .LbR           | Fine adjustment of<br>OV output   | Press 🕗 key to memorize.                                                                                       |
| 5 | А. I.О. I<br>I   | Fine adjustment of<br>+10V output |                                                                                                    |
| 6 | Ад IO.<br>I      | Fine adjustment of<br>-10V output |                                                                                                    |
| 7 | (Measuring Mode) |                                   | Press ESC key several times until return to Measuring Mode                                                     |

#### 7-2) RS-232C (OP-3) / RS-485 (OP-7)

In serial data interface of RS-232C or RS-485 conformity, it corresponds with two-way communication by the Half Duplex system.

It is isolated from internal circuit.

RS-485 can allocate identification number of connected unit from L01 to L99. (Maximum number of connectable unit is ten).

Writing 'non' as identification number doesn't identify the unit, which result in one to one communication. Interface of RS-485(OP-7) has internal termination resistance. If this unit is connected at the terminal end, it should make short between (5) and (6) of RS-485 terminal.

1) Specifications

Interface standard

Communication Protocol Command speed Communication Format EIA RS – 232C conformity or RS-485 conformity(4 lines) RS-485 Maximum connected unit is ten units Start-Stop Synchronous type / Half Duplex bi-directional 2400, 4800, 9600, 19200, 38400bps ASCII code, alphabet should be a capital letter

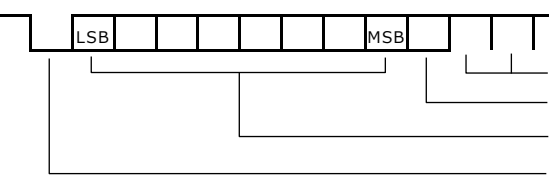

- STOP : 1/2bit - PARITY : NON/EVEN/ODD - DATA : 7/8bit - START : 1bit

| CR=0DH, |                  |                          |                                  |                                          |                                                                                                    |                                                                                                    |                                                                                                    |                                                                                                    | LF=0AH                                                                                                    |                                                                                                    |                                                                                                    |
|---------|------------------|--------------------------|----------------------------------|------------------------------------------|----------------------------------------------------------------------------------------------------|----------------------------------------------------------------------------------------------------|----------------------------------------------------------------------------------------------------|----------------------------------------------------------------------------------------------------|----------------------------------------------------------------------------------------------------|----------------------------------------------------------------------------------------------------|----------------------------------------------------------------------------------------------------|
| 1       | 2                | 3                        | 4                                | 5                                        | 6                                                                                                    | 7                                                                                                    | 8                                                                                                    | 9                                                                                                    | 10                                                                                                    | 11                                                                                                    | 12                                                                                                    |
| W       | Т                | ,                        | ±                                | 0                                        | 1                                                                                                    | 2                                                                                                    | 3                                                                                                    | 4                                                                                                    | 5                                                                                                    | CR                                                                                                    | LF                                                                                                    |
| W       | Т                | ,                        | ±                                | 1                                        | 2                                                                                                    | 3                                                                                                    | 4                                                                                                    |                                                                                                    | 5                                                                                                    | CR                                                                                                    | LF                                                                                                    |
| 0       | L                | ,                        | ±                                | 9                                        | 9                                                                                                    | 9                                                                                                    | 9                                                                                                    |                                                                                                    | 9                                                                                                    | CR                                                                                                    | LF                                                                                                    |
|         | 1<br>W<br>W<br>O | 1 2<br>W T<br>W T<br>O L | 1 2 3<br>W T ,<br>W T ,<br>O L , | 1 2 3 4<br>W T , ±<br>W T , ±<br>O L , ± | 1       2       3       4       5         W       T       ,       ±       0         W       T       ,       ±       1         O       L       ,       ±       9 | 1     2     3     4     5     6       W     T     ,     ±     0     1       W     T     ,     ±     1     2       O     L     ,     ±     9     9 | 1     2     3     4     5     6     7       W     T     ,     ±     0     1     2       W     T     ,     ±     1     2     3       O     L     ,     ±     9     9     9 | 1       2       3       4       5       6       7       8         W       T       ,       ±       0       1       2       3         W       T       ,       ±       1       2       3       4         O       L       ,       ±       9       9       9       9 | I       2       3       4       5       6       7       8       9         W       T       ,       ±       0       1       2       3       4         W       T       ,       ±       1       2       3       4       .         O       L       ,       ±       9       9       9       9       . | CR=0DH,         1       2       3       4       5       6       7       8       9       10         W       T       ,       ±       0       1       2       3       4       5         W       T       ,       ±       1       2       3       4       .       5         O       L       ,       ±       9       9       9       9       9       9 | CR=0DH, LF=0         1       2       3       4       5       6       7       8       9       10       11         W       T       ,       ±       0       1       2       3       4       5       CR         W       T       ,       ±       1       2       3       4       .       5       CR         O       L       ,       ±       9       9       9       9       .       9       CR |

Example 1) ID='non' when RS-232C or RS-485 Transmit from host:PTR,+012345<CR><LF>  $\rightarrow$  Response :PTR,1234.5<CR><LF>

Example 2) ID=01 (other than 'non') when RS-485

Transmit from host:L01,PTR,+012345<CR><LF>  $\rightarrow$  Response :L01,PTR,1234.5<CR><LF>

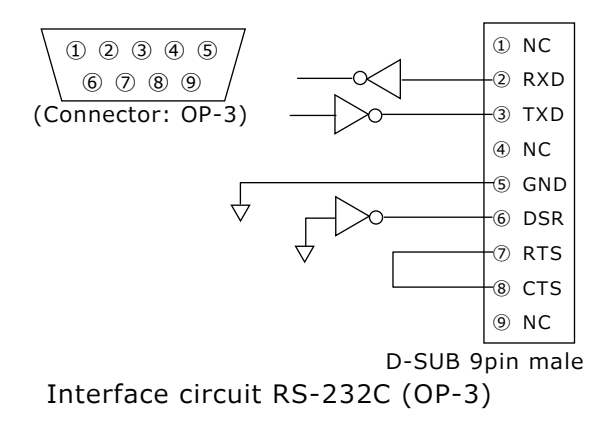

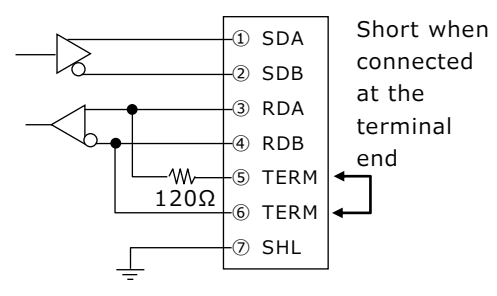

7.62mm pitch crimped terminal Interface circuit RS-485 (OP-7)

#### 2) Communication Command

| Command              | Response                  | The      | Function               | Remarks       |
|----------------------|---------------------------|----------|------------------------|---------------|
| (Description)        | $('\leftarrow'$ : same as | number   |                        |               |
|                      | command)                  | of digit |                        |               |
| REQ                  | WT,+#####                 | 6        | Down-link demand       |               |
| (Request)            |                           |          |                        |               |
| ZRO                  | $\leftarrow$              | -        | Zero correction        |               |
| (Zero)               |                           |          |                        |               |
| ZRC                  | $\leftarrow$              | -        | Clear zero correction  |               |
| (Zero Clear)         |                           |          |                        |               |
| TRE                  | $\leftarrow$              | -        | Tare subtraction       |               |
| (Tare)               | -                         |          |                        |               |
| DAZ                  |                           |          |                        |               |
| (Digital Auto Zero)  |                           |          |                        |               |
| TRC                  | $\leftarrow$              | -        | Clear tare subtraction |               |
| (Tare Clear)         | -                         |          |                        |               |
| AZR                  |                           |          |                        |               |
| (Auto Zero Reset)    |                           |          |                        |               |
| NEI                  | $\leftarrow$              | -        | Display Net value      |               |
| (Net)                |                           |          |                        |               |
| GRS                  | $\leftarrow$              | -        | Display Gross value    |               |
| (Gross)              |                           | 6        |                        |               |
|                      | NEI,+######               | 6        | Down-link demand of    |               |
| (Net Data Request)   |                           | 6        | Net value              |               |
| GSR                  | GRS,+######               | 6        | Down-link demand of    |               |
| (Gross Data Request) |                           | 6        | Gross value            |               |
|                      | PIR,+######               | 6        | Down-link demand of    |               |
| (Preset Tare)        |                           | 6        | Cat are value          | E a ula i al  |
| PIR, +#######        | $\leftarrow$              | 6        | Set preset tare value  | Fordia        |
| (Preset Tare)        |                           | 6        | Devue lieb devee ad of | decimal point |
| RLY                  | RLY,+######               | 6        | Down-link demand of    | Correspond    |
| (Relay)              |                           |          |                        | 0 = OFF       |
|                      |                           |          |                        | I = ON        |
|                      |                           |          | -#:0012                |               |
|                      |                           |          | # :01174               |               |
|                      |                           |          | #- :0UT5               |               |
|                      |                           |          | # :OUT6                |               |
| STA                  | STA +00####               | 6        | Down-link demand of    | Correspond    |
| (Status)             |                           | 0        | status                 | 0 = OFF       |
| ()                   |                           |          | # = Stable             | 1 = ON        |
|                      |                           |          | -# = Zero point        |               |
|                      |                           |          | #- = Near zero         |               |
|                      |                           |          | # = Zero tracking      |               |
| SPn                  | SPn,+#########            | 9        | Down-link demand of    | n=1~4         |
| (Set point)          |                           |          | Quantitative value of  |               |
|                      |                           |          | comparator n           |               |
| SPn,+########        | $\leftarrow$              | 9/6      | Set Quantitative value | n=1~4         |
| or                   |                           |          | of comparator n        | Forbid        |
| SPn,+#####           |                           |          |                        | decimal point |
| (Set point)          |                           |          |                        |               |
| HYS                  | HYS,+#####                | 6        | Down-link demand of    |               |
| (hysteresis)         |                           |          | Hysteresis value       |               |
| HYS,+#####           | $\leftarrow$              | 6        | Set Hysteresis value   | Forbid        |
| (Hysteresis)         |                           |          |                        | decimal point |
| GOQ                  | SGO,+#########            | 9        | Down-link demand of    |               |
| (Go data Request)    |                           |          | reference value of     |               |
|                      |                           |          | window comparator      |               |

| SGO,+########     | $\leftarrow$   | 9/6 | Set reference value of | Forbid        |
|-------------------|----------------|-----|------------------------|---------------|
| or                |                |     | window comparator      | decimal point |
| SGO,+######       |                |     |                        |               |
| (Set GO data)     |                |     |                        |               |
| HIQ               | SHI,+#####     | 6   | Down-link demand of    |               |
| (HI data Request) |                |     | upper limit of window  |               |
|                   |                |     | comparator             |               |
| SHI,+#####        | $\leftarrow$   | 6   | Set upper limit of     | Forbid        |
| (Set HI data)     |                |     | window comparator      | decimal point |
| LOQ               | SLO,+######    | 6   | Down-link demand of    |               |
| (LO data request) |                |     | lower limit of window  |               |
|                   |                |     | comparator             |               |
| SLO,+######       | $\leftarrow$   | 6   | Set lower limit of     | Forbid        |
| (Set LO data)     |                |     | window comparator      | decimal point |
| ADD               | $\leftarrow$   | -   | Addition operation     |               |
| (Add)             |                |     |                        |               |
| TTL               | TTL,+######### | 9   | Down-link demand of    |               |
| (Total)           |                |     | integrated value       |               |
| TTN               | TTL,+######    | 6   | Down-link demand of    |               |
| (Total Number)    |                |     | the number of times of |               |
|                   |                |     | integration            |               |
| TTC               | $\leftarrow$   | -   | Clear integrated value |               |
| (Total Clear)     |                |     |                        |               |

Attach terminator <CR><LF> at the last of each command.

####### : number of figures is including decimal point.

(with decimal point '1234.5', without decimal point '012345')

Forbid decimal point when setting value.

Attach decimal point as a response of down-link demand.

Attach 'Lmn'(mn: identification number) at the start of each command when identifying connected unit using RS-485. Attaching 'non' makes no use of identification.

3) Error response

| Response         | Content                     | Remarks                                     |
|------------------|-----------------------------|---------------------------------------------|
| ERR-01           | Memory error, writing error | Writing failure to nonvolatile memory, etc. |
| ERR-02           | Non implementation          | Tare subtraction during over load, etc.     |
| ERR-05           | Format abnormality          | Undefined command, number of the digit      |
|                  |                             | of numerical value incorrect, etc.          |
| There is termina | ator <cr><lf></lf></cr>     |                                             |

Output data Interface Rated output Renew period of data Output logic

#### Select at $[b \Box d / b \Box d 5 E L]$ in Function Mode Open Collector output (photo coupler isolation) DC30V 30mA (resistance load), saturation voltage 0.6V or less Synchronized with that of displaying. Maximum 20 times/sec. (50ms) Select positive / negative at $[b \Box d / b \Box d L \ G \Box]$ in Function Mode

| Ou                                   | tput                                                                                  | forr         | nat    |                             |   | 28 | 3bit | :, N | o d  | eci                 | ma | l po | bint                  |    |    |                       |    |    |    |                       |    |    |    |                       |    |    |                |    |
|--------------------------------------|---------------------------------------------------------------------------------------|--------------|--------|-----------------------------|---|----|------|------|------|---------------------|----|------|-----------------------|----|----|-----------------------|----|----|----|-----------------------|----|----|----|-----------------------|----|----|----------------|----|
|                                      | 1                                                                                     | 2            | 3      | 4                           | 5 | 6  | 7    | 8    | 9    | 10                  | 11 | 12   | 13                    | 14 | 15 | 16                    | 17 | 18 | 19 | 20                    | 21 | 22 | 23 | 24                    | 25 | 26 | 27             | 28 |
| STABLE                               | ST                                                                                    | OVE<br>PO    |        | O Digit 10 <sup>5</sup> Dig |   |    |      |      | igit | git 10 <sup>4</sup> |    |      | Digit 10 <sup>3</sup> |    |    | Digit 10 <sup>2</sup> |    |    |    | Digit 10 <sup>1</sup> |    |    |    | Digit 10 <sup>0</sup> |    |    | ) <sup>0</sup> |    |
|                                      | <b>FABLE</b>                                                                          | <b>FROBE</b> | LARITY | RFLOW                       | 8 | 4  | 2    | 1    | 8    | 4                   | 2  | 1    | 8                     | 4  | 2  | 1                     | 8  | 4  | 2  | 1                     | 8  | 4  | 2  | 1                     | 8  | 4  | 2              | 1  |
| Ou                                   | Output timing In case of renew period of data 20times/second<br>Data output Data Data |              |        |                             |   |    |      |      |      |                     |    |      |                       |    |    |                       |    |    |    |                       |    |    |    |                       |    |    |                |    |
| STROBE signal $4$ $20ms$ $29ms$ Max. |                                                                                       |              |        |                             |   |    |      |      |      |                     |    |      |                       |    |    |                       |    |    |    |                       |    |    |    |                       |    |    |                |    |
|                                      | (About 40% of renew period occupy STROBE pulses)                                      |              |        |                             |   |    |      |      |      |                     |    |      |                       |    |    |                       |    |    |    |                       |    |    |    |                       |    |    |                |    |

Output pin array

|                             | Pin  | CN                | N1                    | Signal                                   |     |
|-----------------------------|------|-------------------|-----------------------|------------------------------------------|-----|
|                             | No.  | A side            | B side                | Signal                                   |     |
|                             | 1    | $1 \times 10^{0}$ | $2 \times 10^{0}$     | Digit 10 <sup>0</sup> of data            |     |
|                             | 2    | $4 \times 10^{0}$ | $8 \times 10^{\circ}$ | DIGIT TO OL GALA                         |     |
|                             | 3    | $1 \times 10^{1}$ | $2 \times 10^{1}$     | Digit $10^1$ of data                     | sel |
|                             | 4    | $4 \times 10^{1}$ | $8 \times 10^{1}$     |                                          | ect |
|                             | 5    | 1×10 <sup>2</sup> | 2×10 <sup>2</sup>     | Digit $10^2$ of data                     | 0   |
| Da                          | 6    | 4×10 <sup>2</sup> | 8×10 <sup>2</sup>     |                                          | igi |
| ta                          | 7    | $1 \times 10^3$   | 2×10 <sup>3</sup>     | Digit $10^3$ of data                     |     |
|                             | 8    | 4×10 <sup>3</sup> | 8×10 <sup>3</sup>     |                                          |     |
|                             | 9    | 1×10 <sup>4</sup> | 2×10 <sup>4</sup>     | Digit $10^4$ of data                     |     |
|                             | 10   | 4×10 <sup>4</sup> | 8×10 <sup>4</sup>     |                                          |     |
|                             | 11   | $1 \times 10^{5}$ | 2×10 <sup>5</sup>     | Digit $10^5$ of data                     |     |
|                             | 12   | 4×10 <sup>5</sup> | 8×10 <sup>5</sup>     |                                          | leç |
| S                           | 13   | OVER FLOW         |                       | Over Flow                                | Jat |
| ta                          | 15   |                   | POL (-)               | Polarity (minus)                         | ive |
| tus                         | 14   | STROBE            |                       | Timing of update data being done         |     |
| 07                          | 14   |                   | STABLE                | Measured value is stable                 |     |
|                             | 15   | E-COM             |                       | Common emitter to BCD output             |     |
| 16 SHL Shield line of cable |      |                   | Shield line of cable  |                                          |     |
| Conf                        | orme | d connector : F   | UJITSU COMP           | PONET LIMITED FCN-361J032 (32pin female) |     |

A side / 16 15 14 13 12 11 10 9 8 7 6 5 4 3 2 1 B side / 16 15 14 13 12 11 10 9 8 7 6 5 4 3 2 1

( Pin array of BCD output on rear side )

#### §8. Function

- 8-1) Basic operation

- ⑥ Press △ ▽ key to change the numeric value of the selected digit.
  ⑦ Press ৶ key to memorize the setting.
- <sup>®</sup> Press ESC key to cancel the setting or leave Function Mode.

In regard to basic operation, refer to section §5 5-1)

#### 8-2) Setting function

| Fu  | Func                |                   |                  |                                           |  |  |  |
|-----|---------------------|-------------------|------------------|-------------------------------------------|--|--|--|
| No. | Content             | Guide display     | Setting value or | Operation                                 |  |  |  |
|     |                     |                   | candidate        |                                           |  |  |  |
| 1   | Preset Tare         | P-68-6            | -99999 to        | Set numerical value                       |  |  |  |
|     | value               | 0                 | +99999           | (0 at the time of shipment)               |  |  |  |
| 2   | Net Calculation     | ინხ               | P-Ł8rE           | Preset Tare subtraction                   |  |  |  |
|     |                     | P- E 8 - E        |                  | (at the time of shipment)                 |  |  |  |
|     |                     |                   | P - n E Ł        | Net Calculation                           |  |  |  |
| 3   | Condition of adding | ££L.cnd<br>000000 | xxxxx1           | Add only when stable                      |  |  |  |
|     | operation           |                   | xxxx1x           | Prohibit to add when close to zero        |  |  |  |
|     |                     |                   | xxx1xx           | Prohibit to add again                     |  |  |  |
|     |                     |                   |                  | (unless back to close to zero)            |  |  |  |
|     |                     |                   | xx1xxx           | Prohibit to add minus data                |  |  |  |
|     |                     |                   | x1xxxx           | Prohibit to add plus data                 |  |  |  |
|     |                     |                   | 1xxxxx           | Add automatically                         |  |  |  |
|     |                     |                   |                  | (Add only when stable and back            |  |  |  |
|     |                     |                   |                  | to close to zero once)                    |  |  |  |
|     |                     |                   |                  | (000000 at the time of shipment)          |  |  |  |
| 4   | Close to zero       | n E A r - O       | 0 to 99999       | Set numerical value                       |  |  |  |
|     |                     | 9                 |                  | (9 at the time of shipment)               |  |  |  |
| 5   | Operation of *      | 856.269           | 26ro             | Zero correction                           |  |  |  |
|     | key                 | 26ro              |                  | (at the time of shipment)                 |  |  |  |
|     |                     |                   | LotAl            | Addition / Integration                    |  |  |  |
|     |                     |                   | <u>EEL.clEAr</u> | Clear addition / Clear integration        |  |  |  |
|     |                     |                   | <u>cñP.clEAr</u> | Clear hold of comparator output           |  |  |  |
|     |                     |                   | Print            | Output data to RS-232C / RS-485           |  |  |  |
|     |                     |                   |                  | for once                                  |  |  |  |
| 6   | Operation of        | 856.358           | n E A r - O      | Turn ON when measured value is            |  |  |  |
|     | LED ' * '           | n E A r - O       |                  | within the range of close to zero         |  |  |  |
|     |                     |                   |                  | (at the time of shipment)                 |  |  |  |
|     |                     |                   | 0-ErAcY          | Turn ON when measured value is            |  |  |  |
|     |                     |                   |                  | within the range of zero tracking         |  |  |  |
|     |                     |                   | <u> </u>         | Turn ON during integration                |  |  |  |
| 7   | Conversion at       | טה וב             | ιευει            | Bar graph indication                      |  |  |  |
|     | Sub Display         | ι ευει            |                  | (at the time of shipment)                 |  |  |  |
|     |                     |                   | PErcEnt          | Percentage indication                     |  |  |  |
|     |                     |                   | Fonu£rt          | Unit conversion                           |  |  |  |
| 8   | Test Mode           | 1 E S E           | <u> </u>         | Press 🖾 or ⊵ key_to let ' $\Box \sqcap$ ' |  |  |  |
|     |                     | off               | on               | blink and Press 🖉 key to enter            |  |  |  |
|     |                     |                   |                  | Test Mode.                                |  |  |  |

# 8-3) Comparator function

| ∟ o r | <u>, P</u>                                  |                     |                               |                                                             |
|-------|---------------------------------------------|---------------------|-------------------------------|-------------------------------------------------------------|
| No.   | Content                                     | Guide display       | Setting value or<br>candidate | Operation                                                   |
| 1     | Quantitative<br>value of<br>comparator 1    | S P. I<br>99999     | -99999 to<br>+99999           | Set numerical value                                         |
| 2     | Quantitative<br>value of<br>comparator 2    | 5 P. 2<br>9 9 9 9 9 |                               |                                                             |
| 3     | Quantitative<br>value of                    | 5 P. 3<br>9 9 9 9 9 |                               |                                                             |
| 4     | Quantitative<br>value of                    | 5 P. 4<br>9 9 9 9 9 |                               | (99999 at the time of shipment)                             |
| 5     | Fall value of<br>comparator 1               | SPlc<br>N           | 0 to 99999                    | Set numerical value                                         |
| 6     | Fall value of<br>comparator 2               | 5 P 2. c<br>0       |                               |                                                             |
| 7     | Fall value of comparator 3                  | 5 P 3.c<br>0        |                               |                                                             |
| 8     | Fall value of<br>comparator 4               | 5 P 4.c<br>0        |                               | (0 at the time of shipment)                                 |
| 9     | Hysteresis<br>(common to<br>comparator 1-4) | НУ5<br>О            | 0 to 99999                    | Set numerical value                                         |
| 10    | Delay time<br>(common to<br>comparator 1-4) | 962                 | 0 to 9999                     | Set numerical value<br>Delay time = setting value<br>x0.5ms |
| 11    | Judgement of                                | SEL.I               | OFF                           | No judgement. No output.                                    |
| 12    | Judgement of                                |                     | UP-nEŁ                        | Upper limit of Net value                                    |
| 13    | Judgement of<br>comparator 3                | 561.3<br>UP-066     | dn-n£t                        | Lower limit of Net value                                    |
| 14    | Judgement of                                | 5 E L. 4<br>        |                               | Upper limit of Gross value                                  |
|       |                                             |                     | UP-PERE                       | Upper limit of peak value while<br>Hold operation           |
|       |                                             |                     | 9 - 5 5 8 G                   | Lower limit of peak value while<br>Hold operation           |
|       |                                             |                     | UP-botto<br>                  | Upper limit of bottom value while<br>Hold operation         |
|       |                                             |                     |                               | Lower limit of bottom value while<br>Hold operation         |
|       |                                             |                     |                               | Upper limit of peak to peak value<br>while Hold operation   |
|       |                                             |                     |                               | Lower limit of peak to peak value<br>while Hold operation   |
|       |                                             |                     |                               | Lower limit of integrated value                             |
|       |                                             |                     |                               | Lipper limit of the number of                               |
|       |                                             |                     |                               | times of integration                                        |
|       |                                             |                     |                               | times of integration                                        |

| 15 | Condition of    | Cond<br>nnnn | xxx1        | Compare only when measured       |
|----|-----------------|--------------|-------------|----------------------------------|
|    |                 |              |             | Don't compare when measured      |
|    |                 |              | ****        | value is close to zero           |
|    |                 |              | v1vv        | Keen a comparison result and     |
|    |                 |              |             | release it when measured value   |
|    |                 |              |             | is close to zero.                |
|    |                 |              | 1xxx        | Keep a comparison result and     |
|    |                 |              |             | release it when a key is pushed. |
|    |                 |              |             | (0000 at the time of shipment)   |
| 16 | Reference value |              | -99999 to   | Set numerical value              |
|    | of window       | 0            | +99999      |                                  |
|    | comparator      |              |             | (0 at the time of shipment)      |
| 17 | Upper limit of  |              | 0 to 99999  | Set numerical value              |
|    | window          | U            |             |                                  |
| 10 | comparator      | 1            | -           |                                  |
| 18 | Lower limit of  |              |             |                                  |
|    | window          | Ŭ            |             | (0, at the time of chinment)     |
| 10 | Ludgomont of    |              | ΠΕΕ         | No judgement. No output          |
| 19 | window          |              | UFF         | (at the time of shipment)        |
|    | comparator      |              |             | Net value                        |
|    | comparator      |              |             | Gross value                      |
|    |                 |              |             | Peak value while Hold operation  |
|    |                 |              |             | Bottom value while Hold          |
|    |                 |              | 000000      | operation                        |
|    |                 |              | <u> </u>    | Peak to peak value while Hold    |
|    |                 |              |             | operation                        |
|    |                 |              | LotArl      | Integrated value                 |
|    |                 |              | ttl-coun    | The number of times of           |
|    |                 |              | Ł           | integration.                     |
| 20 | Condition of    | ⊏ond0        | xxx1        | Compare only when measured       |
|    | window          |              |             | value is stable.                 |
|    | comparator      |              | xx1x        | Don't compare when measured      |
|    |                 |              |             | value is close to zero.          |
|    |                 |              | X1XX        | Keep a comparison result and     |
|    |                 |              |             | release it when measured value   |
|    |                 |              | 1 2222      | Koop a comparison result and     |
|    |                 |              | 1XXX        | release it when a key is pushed  |
|    |                 |              |             | (0000 at the time of shipment)   |
| 21 | Polarity of     | ā a d E      | H . G . L . | Judge when plus / minus data     |
|    | window          |              |             | (at the time of shinment)        |
|    | comparator      |              |             | Judge only when plus data        |
|    |                 |              |             |                                  |
| L  | 1               | 1            |             |                                  |

# 8-4) External output

| UU  |          |               |         |             |                            |  |
|-----|----------|---------------|---------|-------------|----------------------------|--|
| No. | Content  | Guide display | Setting | value or    | Operation                  |  |
|     |          |               | candida | te          |                            |  |
| 1   | Output 1 | o 5 E L. I    | 5 8 1   |             | Comparator judgement       |  |
|     |          | 5 8 1         |         |             | result                     |  |
| 2   | Output 2 | o 561.2       | 592     | 5 6 8 6 6 6 | Measured value is stable   |  |
|     |          | 592           |         |             |                            |  |
| 3   | Output 3 | o 561.3       | 5 8 3   | n E A r - O | Measured value is close to |  |
|     |          | 5 8 3         |         |             | zero.                      |  |
| 4   | Output 4 | o 561.4       | 584/    | Gross       | During Gross value         |  |
|     |          | 5 6 4         | Lo      |             |                            |  |

٦

| 5                                                                      | Output 5                | o 561.5<br>518616 | 60 | 68-6  | During Tare subtraction |  |
|------------------------------------------------------------------------|-------------------------|-------------------|----|-------|-------------------------|--|
| 6                                                                      | Output 6                | o 561.6           | Ηι | Hold  | During Hold operation   |  |
|                                                                        |                         | n E A r - O       |    | 6068L | During integration      |  |
| SEL.1=SP1, SEL.2=SP2, SEL.3=SP3, SEL.4=SP4, SEL.5=StAbLE, SEL.6=nEAr-0 |                         |                   |    |       |                         |  |
|                                                                        | at the time of shipment |                   |    |       |                         |  |

8-5) External input

| ∩    |                         |                      |                               |                                                                          |  |  |  |
|------|-------------------------|----------------------|-------------------------------|--------------------------------------------------------------------------|--|--|--|
| No.  | Content                 | Guide display        | Setting value or<br>candidate | Operation                                                                |  |  |  |
| 1    | Input 1                 | , SEL.I<br>82        | ΠΟΠ                           | No input allowed                                                         |  |  |  |
| 2    | Input 2                 | , SEL.2<br>A2-r      | 5 8                           | Tare subtraction<br>(equivalent AZ key)                                  |  |  |  |
| 3    | Input 3                 | , SEL.3<br>26.0      | я 2 - г                       | Clear Tare subtraction<br>(equivalent AZR key)                           |  |  |  |
| 4    | Input 4                 | , 5EL.4<br>Hold      | n E t - G r o S S             | Display Gross value while ON.<br>Display Net value when OFF.             |  |  |  |
| 5    | Input 5                 | , SELS<br>Rdd        | Hold                          | Hold operation while ON.<br>Stop Hold operation when OFF.                |  |  |  |
| 6    | Input 6                 | , 5€L.6<br>££L-⊏L€Ar | 8 ,5 P                        | Indicate an item in order at<br>Sub Display<br>(equivalent DISP SEL key) |  |  |  |
|      |                         |                      | 26.0                          | Zero correction                                                          |  |  |  |
|      |                         |                      | 26rocl68r                     | Clear zero correction                                                    |  |  |  |
|      |                         |                      | 866                           | Addition operation                                                       |  |  |  |
|      |                         |                      | <u>cAncEl</u>                 | Cancel addition operation                                                |  |  |  |
|      |                         |                      | <u> </u>                      | Clear integrated value                                                   |  |  |  |
|      |                         |                      | ⊏⊼₽-r€5€£                     | Release a comparator kept result.                                        |  |  |  |
|      |                         |                      | Print                         | Output data to RS-232C or RS-485 for once                                |  |  |  |
| SEL. | 1=AZ, SEL.2=            | AZ-r, SEL.3=ZEro, S  | EL.4=HoLd, SEL.5=A            | dd, SEL.6=ttL-CLEAr                                                      |  |  |  |
|      | at the time of shipment |                      |                               |                                                                          |  |  |  |

# 8-6) Analog output

| 8 b | ሰጸ օሀኒ         |               |                                               |                                 |  |  |
|-----|----------------|---------------|-----------------------------------------------|---------------------------------|--|--|
| No. | Content        | Guide display | Setting value or                              | Operation                       |  |  |
|     |                |               | candidate                                     |                                 |  |  |
| 1   | Select data of | I_SEL_        | nEt                                           | Net value                       |  |  |
|     | current output | n E E         |                                               | (at the time of shipment)       |  |  |
|     |                |               | <u> 6 -                                  </u> | Gross value                     |  |  |
|     |                |               | Hold                                          | Sampling Hold value             |  |  |
|     |                |               | РЕЯК                                          | Peak Hold value                 |  |  |
|     |                |               | bottoñ                                        | Bottom Hold value               |  |  |
|     |                |               | 9686-6686                                     | Peak to peak Hold value         |  |  |
| 2   | Scale to 4mA   | 65P. 4        | -99999 to                                     | Set numeric value               |  |  |
| 2   | output         | 0             | +99999                                        | (0 at the time of shipment)     |  |  |
| 2   | Scale to 20mA  | 62 <u>7</u> 6 | -99999 to                                     | Set numeric value               |  |  |
| 3   | output         | 10000         | +99999                                        | (10000 at the time of shipment) |  |  |
| 4   | Fine           | ጸፈሪ ዓ         | -999 to +999                                  | Select numeric value            |  |  |
| 4   | adjustment of  | 0             |                                               |                                 |  |  |
|     | 4mA output     |               |                                               | (0 at the time of shipment)     |  |  |
| F   | Fine           | 05 JUBA       | -999 to +999                                  | Select numeric value            |  |  |
| Э   | adjustment of  | 0             |                                               |                                 |  |  |
|     | 20mA output    |               |                                               | (0 at the time of shipment)     |  |  |

| ~  | Select data of | υ_SEL      | nEt          | Net value                       |
|----|----------------|------------|--------------|---------------------------------|
| 6  | voltage output | n E E      |              | (at the time of shipment)       |
|    |                |            | GroSS        | Gross value                     |
|    |                |            | Hold         | Sampling Hold value             |
|    |                |            | PERY         | Peak Hold value                 |
|    |                |            | bottoñ       | Bottom Hold value               |
|    |                |            | PE86-PE86    | Peak to peak Hold value         |
| -  | Scale to 0V    | 85 P. O    | -99999 to    | Set numeric value               |
| /  | output         | 0          | +99999       | (0 at the time of shipment)     |
| _  | Scale to 10V   | 65P. 10    | -99999 to    | Set numeric value               |
| 8  | output         | 10000      | +99999       | (10000 at the time of shipment) |
| 9  | Fine           | 8 J J 0    | -999 to +999 | Select numeric value            |
|    | adjustment of  | 0          |              |                                 |
|    | 0V output      |            |              |                                 |
| 10 | Fine           | 8 d J. I O |              |                                 |
|    | adjustment of  | 0          |              |                                 |
|    | +10V output    |            |              |                                 |
| 11 | Fine           | 8 d J 10   |              |                                 |
|    | adjustment of  | 0          |              |                                 |
|    | -10V output    |            |              | (0 at the time of shipment)     |

# 8-7) Serial output

| 5 E | SEr i AL                                |                    |                                               |                                   |  |  |
|-----|-----------------------------------------|--------------------|-----------------------------------------------|-----------------------------------|--|--|
| No. | Content                                 | Guide display      | Setting value or<br>candidate                 | Operation                         |  |  |
| 1   | Select                                  | ⊏L. SEL            | nEt                                           | Transmit Net value                |  |  |
|     | transmitting                            | n E E              |                                               | (at the time of shipment)         |  |  |
|     | data of Current                         |                    | GroSS                                         | Transmit Gross value              |  |  |
|     | Loop                                    |                    | 10686                                         | Transmit integrated value         |  |  |
|     |                                         |                    | ttl-coun                                      | Transmit the number of times of   |  |  |
|     |                                         |                    | L                                             | integration                       |  |  |
|     |                                         |                    | d ,5P                                         | Transmit displayed value          |  |  |
| 2   | Data format of<br>Current Loop          | EL FAE<br>ForABE I | _                                             | No value nor candidate            |  |  |
| 3   | RS-232C /                               | r S. ñod           | StrEAñ                                        | Transmit only                     |  |  |
|     | RS-485 Mode                             | Str E A ñ          |                                               | (at the time of shipment)         |  |  |
|     |                                         |                    | coññAnd                                       | Receive command and Transmit data |  |  |
|     |                                         |                    | 8 u L o                                       | Transmit only one time            |  |  |
|     |                                         |                    |                                               | automatically when measured       |  |  |
|     |                                         |                    |                                               | value is stable outside of close  |  |  |
|     |                                         |                    |                                               | to zero.                          |  |  |
|     |                                         |                    |                                               | Prohibit to transmit again until  |  |  |
|     |                                         |                    |                                               | measured value is close to zero.  |  |  |
|     |                                         |                    | P-8uto                                        | Transmit only one time            |  |  |
|     |                                         |                    |                                               | automatically when measured       |  |  |
|     |                                         |                    |                                               | value is stable and positive      |  |  |
|     |                                         |                    |                                               | Outside of close to zero.         |  |  |
|     |                                         |                    |                                               | Prohibit to transmit again until  |  |  |
| 1   | Select                                  |                    |                                               | Transmit Net value                |  |  |
| -   | transmitting                            |                    |                                               | (at the time of shinment)         |  |  |
|     | data of RS-232C                         |                    | <u> </u>                                      | Transmit Gross value              |  |  |
|     | / RS-485                                |                    | <u>                                     </u>  | Transmit integrated value         |  |  |
|     | , , , , , , , , , , , , , , , , , , , , |                    |                                               | Transmit the number of times of   |  |  |
|     |                                         |                    |                                               | integration                       |  |  |
|     |                                         |                    | <u>г.                                    </u> | Transmit displayed value          |  |  |
| I   | 1                                       | 1                  |                                               |                                   |  |  |

| 5 | Data format of RS-232C/RS-485 | r <u>5</u> . Fñt<br>Forñ 8t I | _              | No value nor candidate           |
|---|-------------------------------|-------------------------------|----------------|----------------------------------|
| 6 | Data speed of                 | с <u>5</u> . 6Р5              | 2400           | 2400bps                          |
|   | RS-232C/RS-485                | 2400                          |                | (at the time of shipment)        |
|   |                               |                               | 4800           | 4800bps                          |
|   |                               |                               | 9600           | 9600bps                          |
|   |                               |                               | 00561          | 19200bps                         |
|   |                               |                               | 38400          | 38400bps                         |
| 7 | Data protocol of              | r S. Pro                      | ] n o n        | 7/8: Data bit length             |
|   | RS-232C/RS-485                | 760602                        | רבטבה ו        | Non/Even/Odd: Data parity        |
|   |                               |                               | <u> </u>       | 1/2: Data stop bit length        |
|   |                               |                               | 8non I         | -                                |
|   |                               |                               | 8EuEn          | -                                |
|   |                               |                               | 8odd I         | _                                |
|   |                               |                               | ]uou5          | -                                |
|   |                               |                               | 760672         | _                                |
|   |                               |                               | 70995          | -                                |
|   |                               |                               | 8              | ( 75,000)                        |
|   |                               |                               | 860602         | ( /Eveniz                        |
|   |                               |                               | 80995          | at the time of sinplicent)       |
| 8 | Transmit timing               | г 5. с У с                    | d ,5P          | Synchronized with renew period   |
|   | of                            | d , 5 P                       |                | of displaying                    |
|   | RS-232C/RS-485                |                               |                | (at the time of shipment)        |
|   |                               |                               | SARP           | Synchronized with sampling       |
|   |                               |                               |                | incoming signal                  |
| 9 | Identification                |                               | non            | No identification number         |
|   | number of                     |                               |                | (at the time of shipment)        |
|   | RS-485                        |                               | L 0   to L 9 9 | L : Identifier                   |
|   |                               |                               |                | 01 to 99 : Identification number |

# 8-8) BCD data output

| Ь⊏с | b⊏d            |               |                                           |                                    |  |  |
|-----|----------------|---------------|-------------------------------------------|------------------------------------|--|--|
| No. | Content        | Guide display | Setting value                             | Operation                          |  |  |
|     |                |               | or candidate                              |                                    |  |  |
| 1   | Select data of | b⊏dSEL        | nEt                                       | Net value                          |  |  |
|     | BCD output     | n E E         |                                           | (at the time of shipment)          |  |  |
|     |                |               | <u> </u>                                  | Gross value                        |  |  |
|     |                |               | Foful                                     | Integrated value (lower six digit) |  |  |
| 2   | Logic of BCD   | ե⊏ժւնն        | xxxx1                                     | Logic of data signal               |  |  |
|     | output         | 00000         | xxx1x                                     | Logic of OVER FLOW signal          |  |  |
|     |                |               | xx1xx                                     | Logic of POLARITY signal           |  |  |
|     |                |               | x1xxx                                     | Logic of STROBE signal             |  |  |
|     |                |               | 1xxxx                                     | Logic of STABLE signal             |  |  |
|     |                |               | 0 = Negative logic, $1 = $ Positive logic |                                    |  |  |
|     |                |               |                                           | (00000 at the time of shipment)    |  |  |

# 8-9) Weighing condition setting

| _ <b>⊦</b> .⊏ł | 46             |               |               |                                   |
|----------------|----------------|---------------|---------------|-----------------------------------|
| No.            | Content        | Guide display | Setting value | Operation                         |
|                |                |               | or candidate  |                                   |
| 1              | Digital Filter | d.F.L.E.r     | 0             | Filter disabled (Quick response)  |
|                |                | 5             |               | Filter weak                       |
|                |                |               | 2             | Filter middle                     |
|                |                |               | 3             | Filter middle (eliminate 60Hz)    |
|                |                |               | Ч             | Filter middle (eliminate 50Hz)    |
|                |                |               | 5             | Filter strong (eliminate 50/60Hz) |
|                |                |               |               | (Slow response but stable)        |
|                |                |               |               | (at the time of shipment)         |

| 2 | Condition of moving average | Rucond<br>NEE  | 0 F F                                  | Normal moving average<br>(at the time of shipment) |
|---|-----------------------------|----------------|----------------------------------------|----------------------------------------------------|
|   |                             |                | 0.5d,10d,                              | Clear moving average when                          |
|   |                             |                | l.S.d,2.0.d,                           | measured value is out of the                       |
|   |                             |                | 303,403,                               | range specified here.                              |
|   |                             |                | 5.00,6.00,<br>00,                      | d = minimum scale                                  |
|   |                             |                | 0.00,<br>100d                          | -                                                  |
| 3 | Number of times             | <u>Αυτιά</u> Ε | 1E, 10E,                               | 1t = No moving average                             |
|   | of moving                   | 5 O O F        | 20E,S0E,                               |                                                    |
|   | average                     |                | 1002,                                  |                                                    |
|   |                             |                | сиис,<br>ЧППЬ                          |                                                    |
|   |                             |                | 600E,                                  |                                                    |
|   |                             |                | 800E,                                  |                                                    |
|   |                             |                | 1000£,                                 |                                                    |
|   |                             |                |                                        |                                                    |
|   |                             |                | 16002,                                 |                                                    |
|   |                             |                | 1800£,                                 |                                                    |
|   |                             |                | 5000F                                  | (200t at the time of shipment)                     |
| 4 | Condition of                |                |                                        | Always stable                                      |
|   | Stable                      | 1. U O         | USO, LUO,<br>ISA 20A                   | to be stable                                       |
|   |                             |                | 30d,40d,                               |                                                    |
|   |                             |                | 5.0d,6.0d,                             | d = minimum scale                                  |
|   |                             |                | 803,<br>1003                           | (1.0d at the time of shipment)                     |
| 5 | Time length to              | 5 צ. צ יה צ    | 0. 0 2.                                | Judge immediately                                  |
|   | judge stable                | 1.02.          | 0.   2., 0. 2 2.,                      | Time length to judge stable after                  |
|   |                             |                | U. J.L., U. Y.L.,<br>I. G. G. J. I. J. | fulfill condition of stable                        |
|   |                             |                |                                        | ⊇. = second                                        |
|   |                             |                | 2. 5 2., 3. 0 2.                       | (1.0S at the time of shipment)                     |
| 6 | Condition of zero           |                | OFF                                    | Zero tracking in ineffective                       |
|   | cracking                    |                | 0.53,103,                              | Range of zero tracking to be                       |
|   |                             |                | 150,200,                               | effective                                          |
|   |                             |                | 3.0 8, 4.0 8,                          |                                                    |
|   |                             |                | 5.00,6.00,<br>00,                      |                                                    |
|   |                             |                | 0.00,<br>10.0d                         | d = minimum scale                                  |
| 7 | Working time of             | 25.5 .68       | 0. 0 2.                                | Zero track immediately                             |
|   | zero tracking               | 1.02.          | 0.12.,0.22.,                           | Time length to work zero tracking                  |
|   |                             |                | ט. לנ., ט. אנ.,<br>הבי יהי             | tracking                                           |
|   |                             |                |                                        | 2. = second                                        |
|   |                             |                | 2.5.2., 3.0.2.                         | (1.0S at the time of shipment)                     |
| 8 | Range of zero               | 2-1-1-         | 0 to 100                               | Range of zero correction                           |
|   |                             |                | (70)                                   | capacity set at $[\Box R L / \Box R P ]$           |
|   |                             |                |                                        | (10% at the time of shipment)                      |
| 9 | Renew period of             |                | 1EP2.,                                 | Number of times to renew                           |
|   | uispiaying                  | ן 2022.        | ן כ ב ץ נ',<br>  כ ב ס ה               | uispiaying per second.                             |
|   |                             |                | 10EP2.,                                |                                                    |

|  |  |  | 20EP2.,<br>50EP2. | (20tPS at the time of shipment) |
|--|--|--|-------------------|---------------------------------|
|--|--|--|-------------------|---------------------------------|

#### 8-10) Calibration

| ⊏ R I |                   |               |               |                                      |
|-------|-------------------|---------------|---------------|--------------------------------------|
| No.   | Content           | Guide display | Setting value | Operation                            |
|       |                   |               | or candidate  |                                      |
| 1     | Decimal point     | d.Point       | 0             | No decimal point                     |
|       | position          | 0             |               | (at the time of shipment)            |
|       |                   |               | 0.0           | One digit after decimal point        |
|       |                   |               | 0.00          | Two digit after decimal point        |
|       |                   |               | 0.000         | Three digit after decimal point      |
|       |                   |               | 0.0000        | Four digit after decimal point       |
|       |                   |               | 0.00000       | Five digit after decimal point       |
| 2     | Minimal scale     | Scl.d iu      | 1,2,5,10,     | Select numerical value               |
|       |                   |               | 20, S0,       |                                      |
|       |                   |               | 100           | (1 at the time of shipment )         |
| 3     | Rated capacity of | <b>C8</b> P   | 1 to 99999    | Set numerical value as rated         |
|       | Load Cell         | 99999         |               | capacity of Load Cell                |
|       |                   |               |               | (99999 at the time of shipment)      |
| 4     | Zero calibration  |               | 0 only        | Use $\Box$ key to start to blink '0' |
|       | by actual load    |               |               | Use 🖉 key to memorize                |
| 5     | Span calibration  |               | -99999 to     | Set numerical value                  |
| 6     | by actual load    |               | +99999        | (10000 at the time of shipment)      |
| 6     | Non linearity     |               | -99999 to     | Set numerical value                  |
| 7     |                   | <u>U</u>      | +99999        |                                      |
| /     |                   |               |               |                                      |
| 8     |                   |               |               |                                      |
| Ũ     |                   |               |               |                                      |
| 9     |                   | <u> </u>      |               |                                      |
| -     |                   |               |               | (0 at the time of shipment)          |
| 10    | Zero calibration  | E. D. A d J   | -9.99999 to   | Set numerical value                  |
|       | by equivalent     | 0.00000       | +9.99999      |                                      |
|       | input             |               |               | (0.00000 at the time of shipment)    |
| 11    | Span display      | E.SPAnl       | -99999 to     | Set numerical value                  |
|       | value by          | 10000         | +99999        |                                      |
| 10    | equivalent input  |               | 0.00000.1     | (10000 at the time of shipment)      |
| 12    | Span calibration  |               | -9.99999 to   | Set numerical value                  |
|       | by equivalent     |               | +9.99999      | (1,00000 at the time of chipment)    |
| 12    | Non linearity     |               | _00000 to     | Sot numerical value                  |
| 1.2   | calibration       |               | +99999        |                                      |
| 14    |                   |               |               |                                      |
| 1 1   | Span display      |               |               |                                      |
| 15    | value by          | 6508.4        | •             |                                      |
|       | equivalent input  |               |               |                                      |
| 16    |                   | E.5P8n5       |               |                                      |
| -     |                   |               |               | (0 at the time of shipment)          |

When non linearity (No.13 $\sim$ 16) is modified other than 0, guide display 'E S R d J x' will appear to set calibration value (x is corresponding span number).

Equivalent input calibration is effective when EXC=5V. When EXC=2.5V calibration should be done by actual load.

It can be a cause of measurement error to change excitation voltage (EXC) after calibration has been done.

#### §9. Test Mode

The response of Open Corrector output and indication of display is different during Test Mode. Please take measures to connected external equipment to keep it from abnormality. Test Mode confirms conditions of this unit by manual operation.

Test Mode helps to check input and output of this unit. When a system has malfunction, it is useful to confirm whether this unit or connected external equipment has failure in Test Mode.

#### 9-1) Basic operation

- enter Test Mode.
  2) To leave Test Mode, turn power OFF or pressing D key 3 times at displaying program version in Test Mode.
- 3) Proceed to the next item by  $\bigtriangleup$  key and return to the previous item by  $\bigtriangledown$  key.

9-2) Test item

| No. | Guide display              | Item            | Description                                                              |
|-----|----------------------------|-----------------|--------------------------------------------------------------------------|
| 1   | 5037                       | Program         | press ▷ key 3 times to return to Measuring                               |
|     | P. XXX                     | version         | Mode                                                                     |
| 2   | 8. 8. 8. 8. 8. 8.          | LED check       | Check all LED on front panel                                             |
|     | 8. 8. 8. 8. 8. 8. 8. 8. 8. |                 | ① Turn ON all LED                                                        |
|     |                            |                 | ② Turn OFF all LED                                                       |
|     |                            |                 | ③ Turn ON each segment of digit LED                                      |
|     |                            |                 | ④ Turn ON every digit LED in order                                       |
| 3   | 263                        | Key check       | Left side : Excitation voltage                                           |
|     | 5.0 0                      |                 | Right side : Allocated key number                                        |
|     |                            |                 | 0 = No key pressed, 1=DISP SEL, 2= $* \triangleleft$ ,                   |
|     |                            |                 | 3= <u>FUNC</u> , 4= <u>▽N/G</u> , 5=닏, 6= <u>HOLD</u> △, 7= <u>ESC</u> , |
|     | -                          |                 | 8=⊳AZR, 9=AZ                                                             |
| 4   | 006                        | External output | Output 1 is ON/OFF by <u>DISP SEL</u> key                                |
|     | 000000                     | check           | Output 2 is ON/OFF by <u> ∗⊲</u>  key                                    |
|     |                            |                 | Output 3 is ON/OFF by FUNC key                                           |
|     |                            |                 | Output 4 is ON/OFF by ESC key                                            |
|     |                            |                 | Output 5 is ON/OFF by ▷AZR key                                           |
|     |                            |                 | Output 6 is ON/OFF by <u>AZ</u> key                                      |
| 5   | ln                         | External input  | oooooo : No external input is ON                                         |
|     | 000000                     | check           | 100000 : Input 1 is ON                                                   |
|     |                            |                 | o2oooo : Input 2 is ON                                                   |
|     |                            |                 | 003000 : Input 3 is ON                                                   |
|     |                            |                 | 000400 : Input 4 is ON                                                   |
|     |                            |                 | 000050 : Input 5 IS ON                                                   |
| 6   |                            | A               | 000006 : Input 6 IS ON                                                   |
| 6   |                            | Analog output   | Decrease analog output by 🔄 key.                                         |
|     | ICUNH UU                   | спеск           | Increase analog output by 🕑 key.                                         |
|     |                            |                 | 11  Steps as follows                                                     |
|     |                            |                 | 4.011A - 10V 15.011A 2V<br>5.6mA - 9V 15.2mA 4V                          |
|     |                            |                 | 7.2mA = 6V 15.2mA 4V                                                     |
|     |                            |                 | 8.8mA - 4V 18.4mA 8V                                                     |
|     |                            |                 | $10.4m\Delta - 2V$ $20.0m\Delta - 10V$                                   |
|     |                            |                 | $12m\Delta$ $0V$                                                         |
|     |                            |                 | Indicate even if OP-1 / 2 is not installed                               |
| 7   | 5 E c . 8 !                | Serial          | Transmit 'WT +000000' by pushing $\square \square$ key                   |
| l í | (no option) - 1            | communication   | Transmit 'WT +000000' as answer back when                                |
|     | (OP-3) - 5 - 2 - 2 - 2     | check           | received 'REQ' command of RS-232C / RS-485.                              |

|   | (OP-7)-5-485                            |                                          | Protocol and speed follow settings at [SEriAL<br>/ rS.bPS] and [SEriAL / rS.Pro] in Function<br>Mode.<br>At RS-485, no identification is made. One to<br>one communication                                                                                                |
|---|-----------------------------------------|------------------------------------------|----------------------------------------------------------------------------------------------------|
| 8 | b ⊂ d<br>(no option)∩⊏<br>(OP-6)FFFFFFF | BCD check                                | <ul> <li>Only effective when OP-6 is installed</li> <li>① All output is ON (Negative logic : Low level)</li> <li>② All output is OFF(Negative logic : High level)</li> <li>③ Output 1 bit for all digit. (4 bit)</li> <li>④ Output 'F' for each digit. (1111B)</li> </ul> |
| 9 | Strfin<br>X.XXXX                        | Check input<br>voltage from<br>Load Cell | Display input voltage from Load Cell (mV/V)<br>Using AZ or AZR key can let the display value<br>be zero or restore a previous value.                                                                                                    |

#### §10. Troubleshooting

If this unit does not work properly, please take the following measures. If the trouble still cannot be solved, then please contact our company.

At query, please inform us the model name, product serial number, and conditions of this unit as detailed as possible.

10-1) Basic check point

- 1) Please check if using a correct power supply. this unit is supplied with voltage AC100 $\sim$ 240V as standard or DC24V as option.
- 2) Please check that wires are connected to the terminal base properly.

10-2) Precautions at the time of calibration

1) Error occurs at the time of zero point calibration.

·In case of exceeding the setting range of zero point.

To perform zero point calibration, Load Cell output with no load should be in the range of  $-2.8 \sim +2.8 \text{mV/V}$ 

If using Load Cell which has rated output more than 3.3mV/V and its no load output exceeds  $\pm 2.8$ mV/V, please contact our company.

2) Error occurs at the time of span calibration, or display value is not correct as set in span calibration.

•In case of output voltage of Load Cell being large.

This unit cannot measure in a system that the sum of initial tare value and measured value exceed 3.3 mV/V.

If using Load Cell which has rated output more than 3.3 mV/V, please contact our company.

·In case of span calibration voltage is slight.

If span of Load Cell output with a load is lower than the setting value of span, calibration is incorrect.

Make resolution rougher to set minimum scale higher, or use an appropriate Load Cell.

3) Fluctuation of measured value

·Inappropriate span setting value against resolution.

Since the input sensitivity of this unit is  $0.5\mu$ V/digit, the maximum display resolution is 1/10,000 when input 1.0mV/V. Exceeding this resolution makes fluctuation obviously. Set minimum scale higher to make fluctuation less to the degree not perceivable.

10-3) Countermeasures for unusual display

•Measured value is blinking (over load indication) when not overloaded.

A part of sensor cable might be broken or a sensor itself might be defective.

Please confirm the input voltage (mV/V) from a sensor in Test Mode.

- 10-4) Judgement whether this unit has malfunction
- Please confirm whether a sensor excitation voltage is correct. Disconnect a sensor from this unit and check the voltage by a tester between #1(+EXC) and #4(-EXC) of terminal block. Please check whether it is stable at 5V±0.5V (EXC=5V). If it is unstable, power circuit for a sensor in this unit is failure.
- 2) Short-circuit ( Jumper between No.5 (+SIG)~No.6 (-SIG) ) at terminal block. Display input voltage (mV/V) in Test Mode. Then check if the input voltage is stable nearest to zero. If unstable, this unit is failure. If stable, please check a sensor side.
- Check external input / output Check external input / output in Test Mode.

10-5) Checking a sensor (Load Cell)

Good or bad rough judgement can be done by measuring input/output resistance and insulation resistance because the Load Cell is structured by a bridge circuit. (Please make sure to power OFF this unit first and disconnect Load Cell before checking resistance)

1) Fault judging method by resistance of Load Cell

Check bridge resistance of Load Cell by a tester and confirm whether input/output resistance are correct

2) Fault judging method by insulation resistance of Load Cell

Measure the insulation resistance between shield line and other with voltage less than 50V. If the insulation resistance shows more than  $1000M\Omega$ , insulation of Load Cell is no problem.

#### §11. Specifications

| 11-1) A/D convert part                                                                                                    |                                                                                                    |
|----------------------------------------------------------------------------------------------------|----------------------------------------------------------------------------------------------------|
| 1) Input sensitivity:                                                                                                    | $0.5\mu$ V/digit<br>Resolution: Max 1/10 000 at 1 0mV/V input (EXC=5V)                                                                                                    |
| <ol> <li>2) Non-linearity:</li> <li>3) Temperature characteristics:</li> </ol>                                                                                                    | $\pm 0.03\%$ FS $\pm 1$ count<br>Zero point $\pm 0.005\%$ FS/ $^{\circ}$ (at 1.0mV/V input)<br>Sonsitivity $\pm 0.005\%$ PS/ $^{\circ}$ C                                                                                                    |
| 4) Frequency characteristics:                                                                                                    | select 12 cut-off frequency(-3dB) from 2Hz to 4kHz<br>-12dB/oct_low pass filter                                                                                                    |
| 5) Transducer power supply:                                                                                                    | DC5V $\pm$ 5% 60mA or 2.5V $\pm$ 5% with remote sensing circuit<br>Four 350 $\Omega$ type sensors can be connected                                                                                                    |
| 6) ADC sampling cycle:                                                                                                    | approx. 0.5ms (2000 times/sec)                                                                                                    |
| 11-2) Display part                                                                                                    |                                                                                                    |
| <ol> <li>1) Main Display (measured value)         <ol> <li>1) Element:</li> <li>2) Maximum reading:</li> <li>3) Decimal point:</li> <li>4) Over indication:</li> <li>5) Unit:</li> <li>6) Renew cycle:</li> <li>2) Sub Display</li> <li>1) Element:</li> </ol> </li> </ol> | LED 7-segment, 5-digit, Orange, character height 10mm<br>$\pm 9 9 9 9 9$ (Zero suppress reading)<br>Select 1~5 digit after decimal point<br>(Nil, 0.0, 0.00, 0.000, 0.000, 0.0000)<br>All digit Blink when measured value exceeds capacity<br>and when voltage from sensor exceeds $\pm 3.3 \text{mV/V}$<br>kg<br>Other unit is pasted by unit seal as follows.<br>kg, g, t, N, kN, N·m, kN·m, kPa, MPa, mm, %<br>select from 1, 2, 5, 10, 20, 50 times/second<br>LED 7-segment, 9-digit, Orange, character height 8mm |
| <pre>②Content:</pre>                                                                                                    | Select a content using DISP SEL key<br>Tare subtraction, Preset tare subtraction, Integration<br>target gap, Integration target value, Integration<br>number of times, Sampling Hold value, Peak Hold<br>value, Bottom Hold value, Peak to peak Hold value,<br>Conversion(Bar graph, Percentage, Unit conversion)                                                                                                    |
| <ul><li>3) Status Display</li><li>①Element:</li></ul>                                                                                                    | 11 round shape LEDs, Φ3mm, red<br>3 square shape LEDs, red, green, yellow                                                                                                    |
| ②Status:                                                                                                    | Upper side:<br>ST:Stable, CZ:Center zero, Gross:Gross value,<br>AZ:Tare subtraction, PT:Preset tare subtraction,<br>HOLD:Hold, *:User selected function<br>Down side:<br>SET POINT 1 to 4 : Comparator 1 to 4 status<br>LO/GO/HI: Window comparator status                                                                                                    |
| 11-3) Zero point and Sensitivity correct                                                                                                    | tion                                                                                                    |
| <ol> <li>2) Sensitivity correction:</li> <li>2) Sensitivity correction:</li> </ol>                                                                                                    | adjustable by input signal of $-3 \sim +3 \text{mV/V}$<br>adjustable by span volume of $-3.3 \sim +3.3 \text{mV/V}$<br>The sum of zero point and span amount should not                                                                                                    |
| 3) Correction method:                                                                                                    | Actual load calibration or Equivalent input calibration<br>(only when EXC=5V)                                                                                                    |
| 4) Accuracy of Equivalent input:                                                                                                    | $\pm 0.2\%$ FS (span amount 1mV/V and cable length 1m) only when EXC=5V                                                                                                    |

11-4) I/O part

| <ol> <li>1) Operation switches</li> <li>① Key switch:</li> <li>② Slide switch:</li> </ol>                                                                                                    | 9 keys<br>3 switches on rear side                                                                                                    |                                          |
|----------------------------------------------------------------------------------------------------|----------------------------------------------------------------------------------------------------|------------------------------------------|
| 2) External input                                                                                                    | 6 inputs (6bit, 1bit common)<br>Contact input without voltage or Open Co<br>(Ic=10mA, voltage endurance more than<br>0.2s one shot MAKE signal or MAKE signa                                                                           | ollector input<br>1 20V)<br>al           |
| <ol> <li>3) External output</li> <li>① Output signal</li> <li>② Rated output</li> </ol>                                                                                                    | 6 outputs (6bit, 1bit common)<br>Open Collector output (photo coupler ins<br>DC30V 50mA (resistance load), saturatic                                                                                                    | ulation)<br>on voltage≦1.2V              |
| 11-5) Option                                                                                                    |                                                                                                    |                                          |
| <ol> <li>1) OP-1: 4 to 20mA current output</li> <li>1) Output signal:</li> <li>2) Output range:</li> <li>3) Resolution:</li> <li>4) Load resistance:</li> <li>5) Non linearity:</li> <li>6) Temperature characteristic:</li> </ol>                                                        | DAC output linked with ADC sampling<br>3.2 to 20.8mA<br>linked with display resolution (maximum<br>510Ω or less<br>0.1%FS (for display level)<br>0.01%FS/℃ for zero point and sensitivity                                              | 1/10,000)<br>y                           |
| <ol> <li>2) OP-2: 0 to ±10V voltage output</li> <li>1) Output signal:</li> <li>2) Output range:</li> <li>3) Resolution:</li> <li>4) Load resistance:</li> <li>(5) Non linearity:</li> <li>(6) Temperature characteristic:</li> </ol>                                                      | DAC output linked with ADC sampling<br>0 to $\pm 10V$<br>linked with display resolution (maximum<br>5k $\Omega$ or more<br>0.1%FS (for display level)<br>0.01%FS/°C for zero point and sensitivity                                     | 1/10,000)<br>y                           |
| <ul> <li>3) OP-3: RS-232C serial communication</li> <li>①Interface standard:</li> <li>②Communication protocol:</li> <li>③Communication speed:</li> <li>④Data length:</li> <li>⑤Data parity:</li> <li>⑥Data stop bit:</li> <li>⑦Data format:</li> </ul>                                    | EIA RS-232C conformity<br>Start-Stop Synchronous (Asynchronous)<br>Half Duplex bi-directional<br>2400, 4800, 9600, 19200, 38400bps<br>7, 8 bit<br>Non, Even, Odd<br>1, 2bit<br>TOYO dedicated format, ASCII code                       | type /                                   |
| <ul> <li>4) OP-6: BCD data output</li> <li>①Interface:</li> <li>②Rated output:</li> <li>③Renew period of data:</li> <li>④Output logic:</li> <li>⑤Output format:</li> </ul>                                                                                                    | Open Collector output (isolated by a pho<br>DC30V 30mA (resistance load), saturatio<br>Synchronized with renew period of displa<br>maximum 20 times/second (50ms)<br>Select positive or negative<br>28 bit length, no parity           | to coupler)<br>on voltage≦0.6V<br>aying, |
| <ul> <li>5) OP-7: RS-485 serial communication</li> <li>①Interface standard:</li> <li>②Communication protocol:</li> <li>③Communication speed:</li> <li>④Data length:</li> <li>⑤Data parity:</li> <li>⑥Data stop bit:</li> <li>⑦Data format:</li> <li>⑧Maximum connectable unit:</li> </ul> | EIA RS-485 conformity (4-lines)<br>Start-Stop Synchronous (Asynchronous)<br>Half Duplex bi-directional,<br>2400, 4800, 9600, 19200, 38400bps<br>7, 8 bit<br>Non, Even, Odd<br>1, 2bit<br>TOYO dedicated format, ASCII code<br>10 units | type /                                   |
|                                                                                                    | - 39 -                                                                                                    | MA4-00262-R2                             |

11-6) General

- ① Countermeasure for power failure:
- 2 Power supplied voltage:
- ③ Operating Temperature and Humidity range:
- ④ Mounting:
- ⑤ Mass:

Each data is written in a non-volatile memory AC85 $\sim$ 264V, 50/60Hz, 20VA as standard DC20 $\sim$ 27V, 0.5A as option  $-10\sim$ 40°C, 20 $\sim$ 85% R.H. (without condensation)

Panel mounting type approx. 1 kg

#### §12. List of Models and Accessories

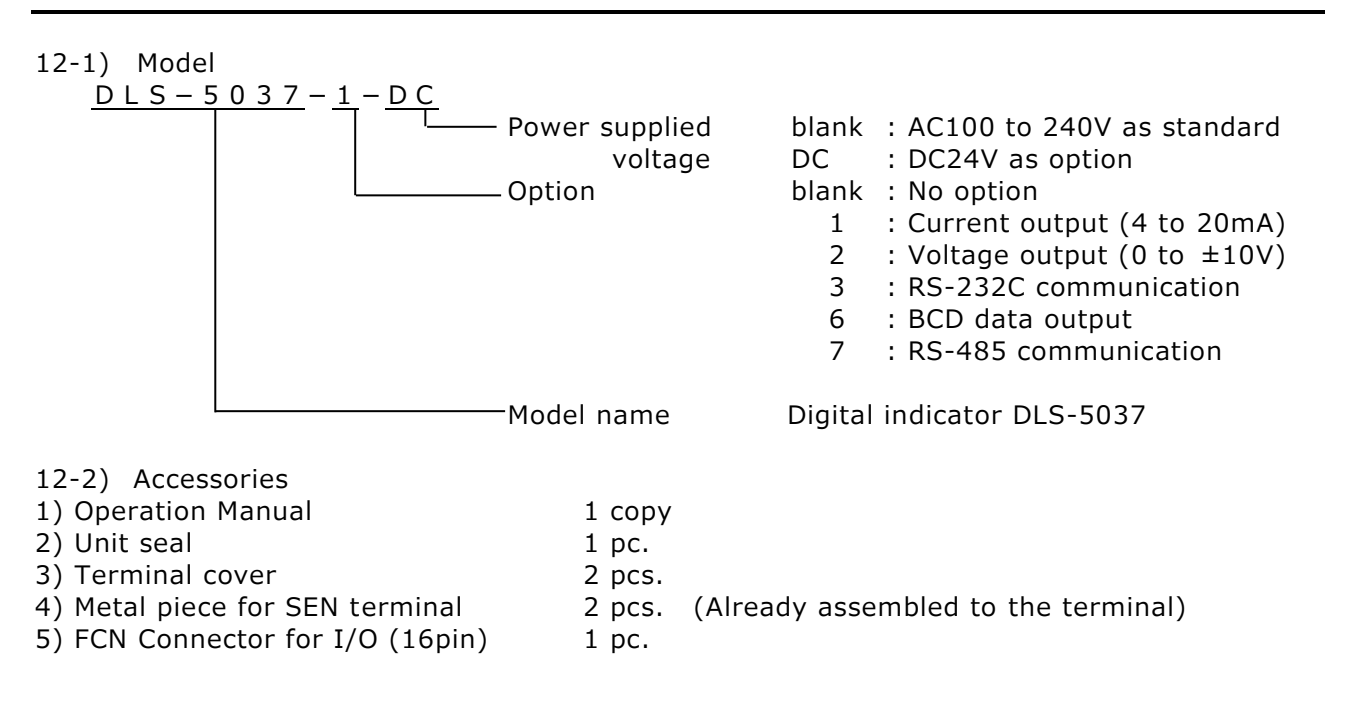

#### §13. Terminal array

#### 13-1) Terminal array

1) Terminal for Load Cell (7.62mm pitch crimped terminal)

| /  |                                          |                                       |  |  |
|----|------------------------------------------|---------------------------------------|--|--|
| No | Signal connection                        |                                       |  |  |
| 1  | +EXC Excitation voltage to Load Cell (+) |                                       |  |  |
| 2  | +SEN                                     | Remote sensing input (+)              |  |  |
| 3  | -SEN                                     | Remote sensing input (-)              |  |  |
| 4  | -EXC                                     | Excitation voltage to Load Cell $(-)$ |  |  |
| 5  | +SIG                                     | Input signal from Load Cell (+)       |  |  |
| 6  | -SIG                                     | Input signal from Load Cell (-)       |  |  |
| 7  | SHL                                      | Shield line of Load Cell cable        |  |  |

Load Cell should be connected by a shielded cable of 6 cores. If shielded cable of 4 cores are used, use a metal short piece to connect #1 to #2 and #3 to #4 of terminal. Also make it apart from a noisy line or AC line.

Please connect correctly after confirmed a signal name and cable color referring to Test Report attached to the Load Cell because cable wiring color is different from a manufacturer or a model.

2) Terminal for analog output and power line (7.62mm pitch crimped terminal)

| No. |                     | Signal connection                  |        |                        |  |
|-----|---------------------|------------------------------------|--------|------------------------|--|
| 8   | A-OUT+              | A-OUT+ Analog output (+) (option)  |        |                        |  |
| 9   | A-OUT-              | A-OUT – Analog output (–) (option) |        |                        |  |
| 10  |                     | Current Loop output                |        |                        |  |
| 11  | S-001 (No polarity) |                                    |        |                        |  |
| 12  | E                   | Earth                              |        |                        |  |
| 13  | AC (L)              | Power supplied voltage             | DC (+) | Power supplied voltage |  |
| 14  | AC (N)              | (AC100 to 240V)                    | DC (-) | (DC24V)                |  |

Please connect #12(E) to the earth-line with ground resistance  $100\Omega$  or less. Power supplied voltage is AC100 to 240V (standard) or DC24V (option). Please check the name plate of this unit and confirm whether the supplied voltage is correct. In case of AC powered, please make twist of power wires.

| 1/0       | No     | Signal connection                |                                       |  |
|-----------|--------|----------------------------------|---------------------------------------|--|
| 1/0       | NO.    | A side                           | B side                                |  |
|           | 1      | External input 1                 | External input 2                      |  |
| Input     | 2      | External input 3                 | External input 4                      |  |
| Input     | 3      | External input 5                 | External input 6                      |  |
|           | 4      | Common ground for external input |                                       |  |
|           | 5      | External output 1                | External output 2                     |  |
|           |        | (Comparator 1)                   | (Comparator 2)                        |  |
| Output    | 6      | External output 3                | External output 4                     |  |
|           |        | (Comparator 3)                   | (Comparator 4 / Window comparator LO) |  |
|           | 7      | External output 5                | External output 6                     |  |
|           |        | (Window comparator GO)           | (Window comparator HI)                |  |
|           | 8      | Common En                        | nitter for external output            |  |
| Conformed | d conr | nector : Fujitsu Component Lin   | nited FCN-361J016 (16pin female)      |  |

3) Terminal for external I/O (FCN connector)

Do not bundle with AC power wire or drive motor wire to avoid malfunction

#### CN1 I/O

| A側 | Γ | 87654321 | / |
|----|---|----------|---|
| B側 | / | 87654321 |   |

(Rear side of this unit)

### §14. Dimensional Drawing

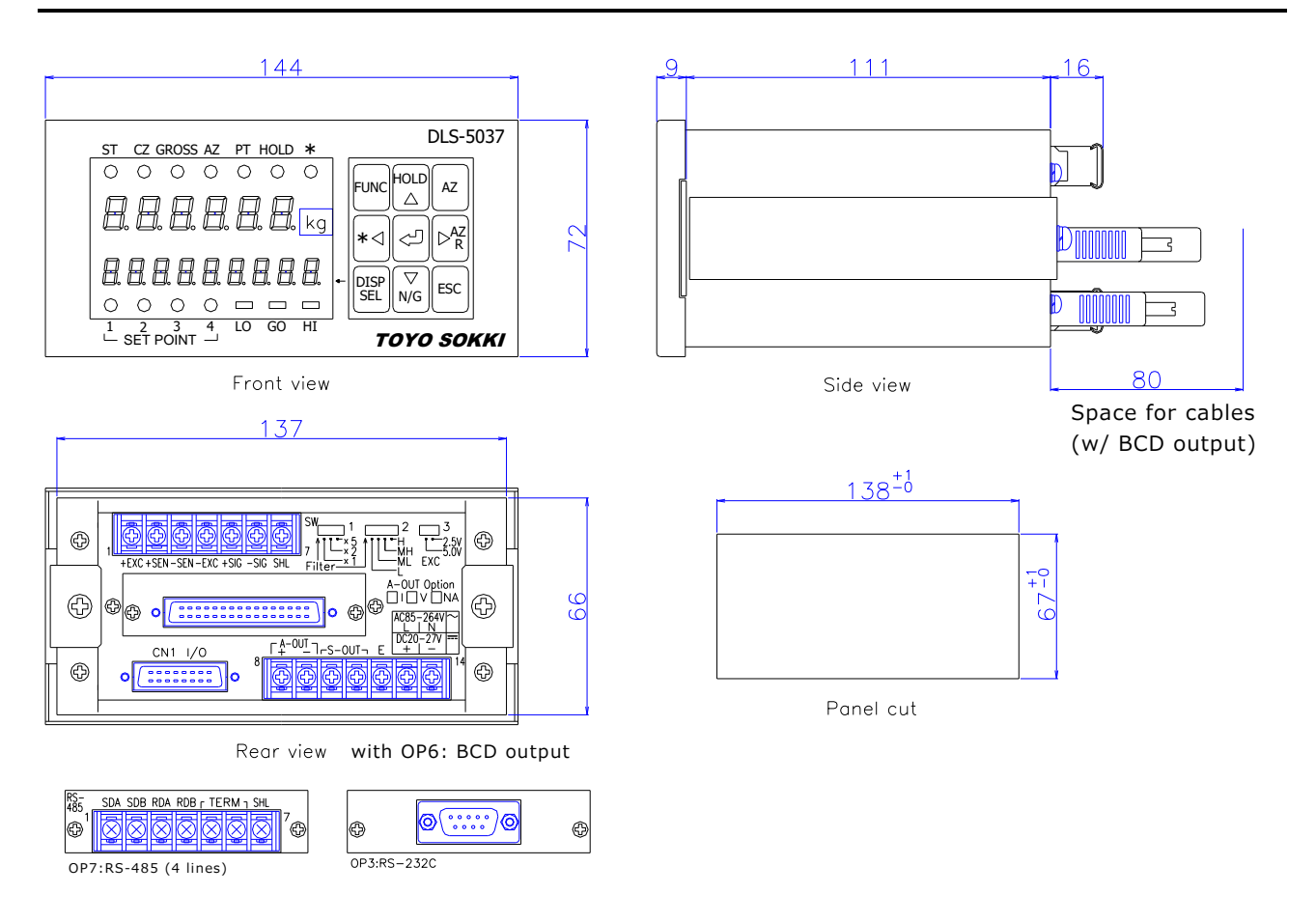

### §15. Functional Block Diagram

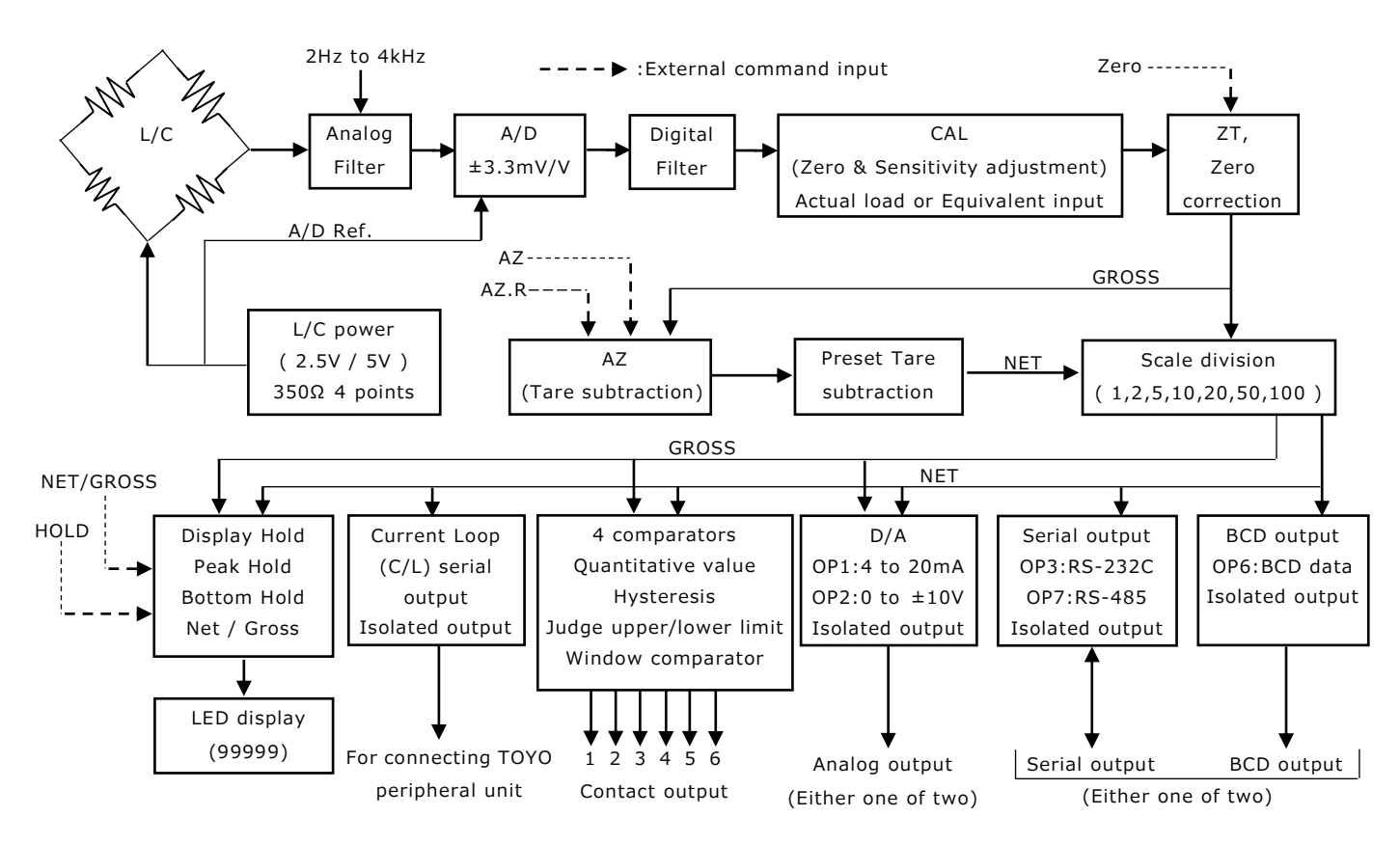